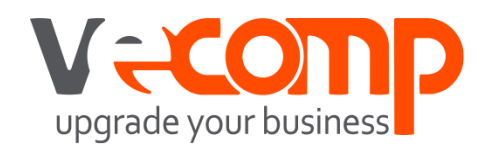

#### Fatturazione online per il personale dello studio

Modulo 5. Profis Fatture Web - rivolto agli studi

Presentazione dei contenuti del percorso formativo

# Le soluzioni Sistemi per la fatturazione elettronica

| Gestione Fatt                                                                                                    | ura Elettronica                                                                                              | Software di fatturazione                     |                                                                                                    |  |  |  |
|----------------------------------------------------------------------------------------------------|----------------------------------------------------------------------------------------------------|----------------------------------------------|----------------------------------------------------------------------------------------------------|--|--|--|
| Por tutti gli Utonti                                                                                                    | procedure Sistemi                                                                                            | Utenti che non hanno mai utilizzato          |                                                                                                    |  |  |  |
|                                                                                                    |                                                                                                    | le soluzioni Sistemi per emettere la fattura |                                                                                                    |  |  |  |
| STUDIO                                                                                                    | AZIENDA                                                                                                    | STUDIO                                       | AZIENDA                                                                                                    |  |  |  |
| <ul> <li>Gestione Flussi Fatture</li> <li>Elettroniche</li> <li>Contabilizzazione</li> <li>automatica</li> <li>HUB Sistemi Fatture</li> <li>Sportello Fatture</li> </ul> | - Gestione Flussi FTE Attive<br>- Acquisizione e<br>Contabilizzazione<br>automatica<br>- HUB Sistemi Fatture | - Studio4<br>- FattureWeb                    | <ul> <li>Esolver Fatturazione</li> <li>Spring Emissione fatture</li> <li>Profis AZ Emissione fatture</li> </ul> |  |  |  |

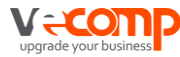

Presentazione dei contenuti del percorso formativo Percorso formativo sulla fatturazione elettronica Modulo 1. Indicazioni pratiche per applicare le nuove regole previste dalla normativa STUDIO AZIENDA Modulo 2. Modulo 2. **Gestione Flussi e Sportello Fatture** Ciclo attivo e passivo Modulo 3. Modulo 3. Ciclo passivo - Contabilizzazione Contabilizzazione automatica (da gennaio) (da gennaio)

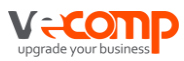

#### Nuova sezione Domande Frequenti sul Centro di Supporto

upgrade vour business

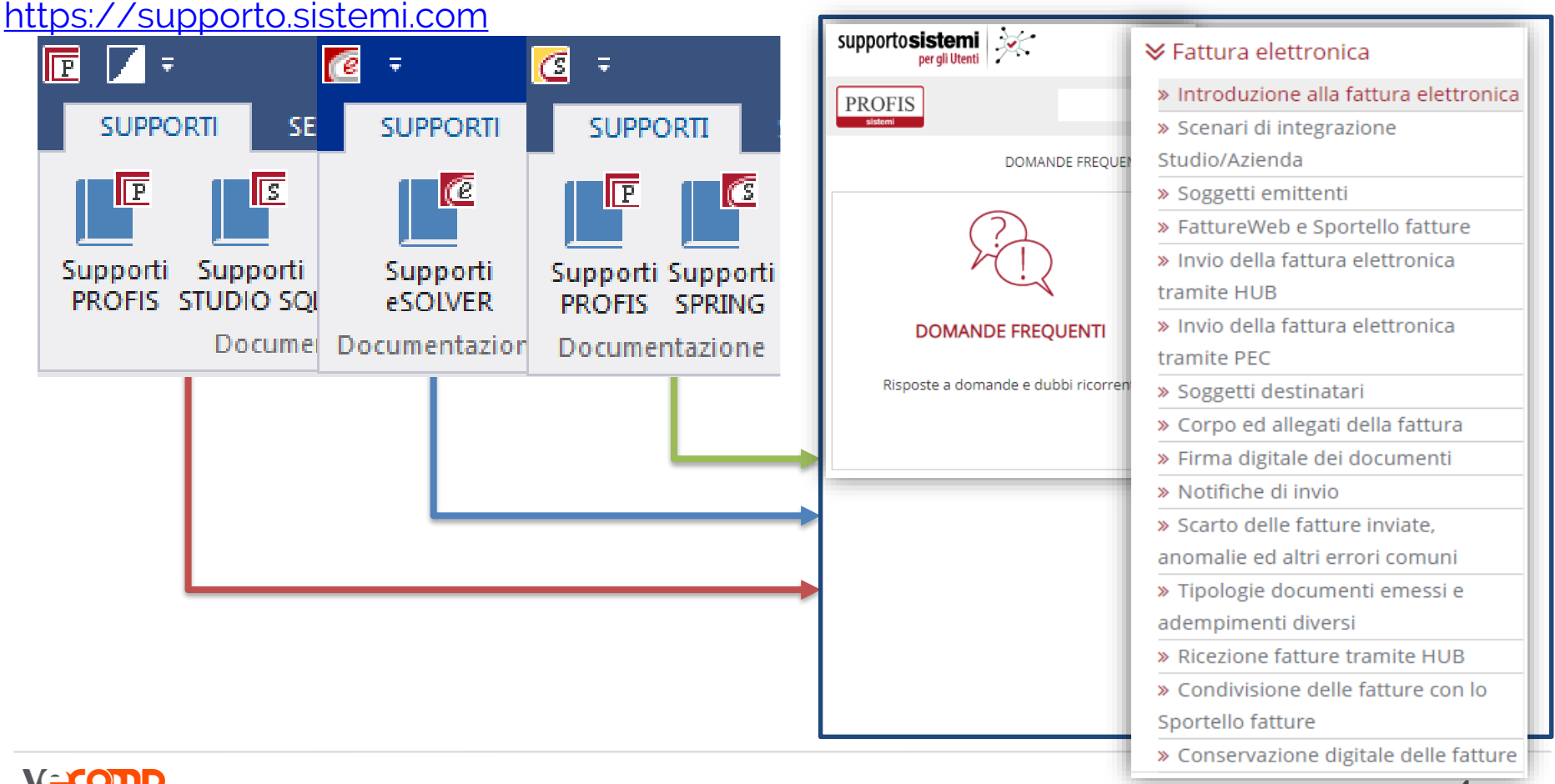

#### Agenda degli argomenti

# Fatturazione online per il personale dello studio

Profis Fatture Web

- 1. Le caratteristiche del prodotto
- 2. Configurare FattureWeb
- 3. Attivare l'azienda:
  - 3a) da FattureWeb
  - 3b) da Profis
- 4. Configurare l'azienda:
  - 4a) Esportazione tabelle da Profis per FattureWeb4b) Anagrafiche
- 5. La Fatturazione
- 6. La contabilizzazione
- 7. Gestione e contabilizzazione incassi

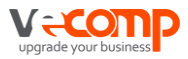

## 1. Le caratteristiche del prodotto

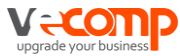

# FattureWeb è un'applicazione di fatturazione on line rivolta alle piccole aziende.

**E' un'applicazione in cloud,** il cui aggiornamento e manutenzione avviene automaticamente da parte di Sistemi e quindi senza richiesta di interventi da parte dell'utente

Lo Studio può accedere in due modalità diverse:

- tramite Profis accedendo al menù:
   Collaborazione Studio Azienda/SPORTELLO.cloud/ Accedi a FattureWeb
- ✓ tramite browser utilizzando l'indirizzo <u>https://fattureweb.sistemi.com</u>

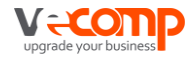

Per una migliore comprensione delle procedure è opportuno precisare le seguenti differenze di terminologia tra PROFIS e FattureWeb.

| Elemento                             | Denominazione in | Denominazione in |  |  |
|--------------------------------------|------------------|------------------|--|--|
|                                      | PROFIS           | FattureWeb       |  |  |
| Soggetto titolare delle elaborazioni | Ditta            | Azienda          |  |  |
| Soggetto che accede alla procedura   | Operatore        | Utente           |  |  |

In FattureWeb abbiamo due tipologie di utenti, entrambi identificati da un indirizzo e-mail:

#### 1. Utente Amministratore:

- è il titolare dell'installazione, intesa come insieme di aziende e di operatori abilitati ad agire su di essa
- è definito da Sistemi
- è abilitato a creare le aziende, gli utenti operatori e definire le attività che ciascun operatore può eseguire
- 2. Utente Operatore: è il soggetto che svolge le operazioni di gestione ed è definito dall'Utente Amministratore. L'Utente Operatore può compiere tutte le attività coerenti con le abilitazioni impostate dall'Utente Amministratore.

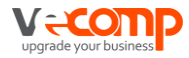

# 2. Configurare FattureWeb

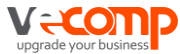

#### La Configurazione

- 1. Eseguire l'Abilitazione prodotti per aggiornare i menù di Profis
- 2. Modificare i profili degli operatori (eventuale)
- 3. Accedere a FattureWeb con l'Utente amministratore
- 4. Creare le aziende
- 5. Creare gli utenti operatore e studio
- 6. Parametrizzare gli operatori di Studio (permessi e visualizzazioni)
- 7. Parametrizzare per ogni azienda i propri operatori (permessi e visualizzazioni)
- 8. Associare l'utente operatore azienda e operatori di studio all'azienda

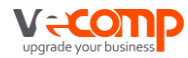

#### a) Eseguire l'Abilitazione prodotti per aggiornare i menù di Profis

Accedere a Profis ed eseguire **L'aggiornamento IDS,** per abilitare il menù SPORTELLO.cloud presente in Collaborazione Studio Azienda. (dalla Ribbon Bar Servizi/Abilitazioni prodotti)

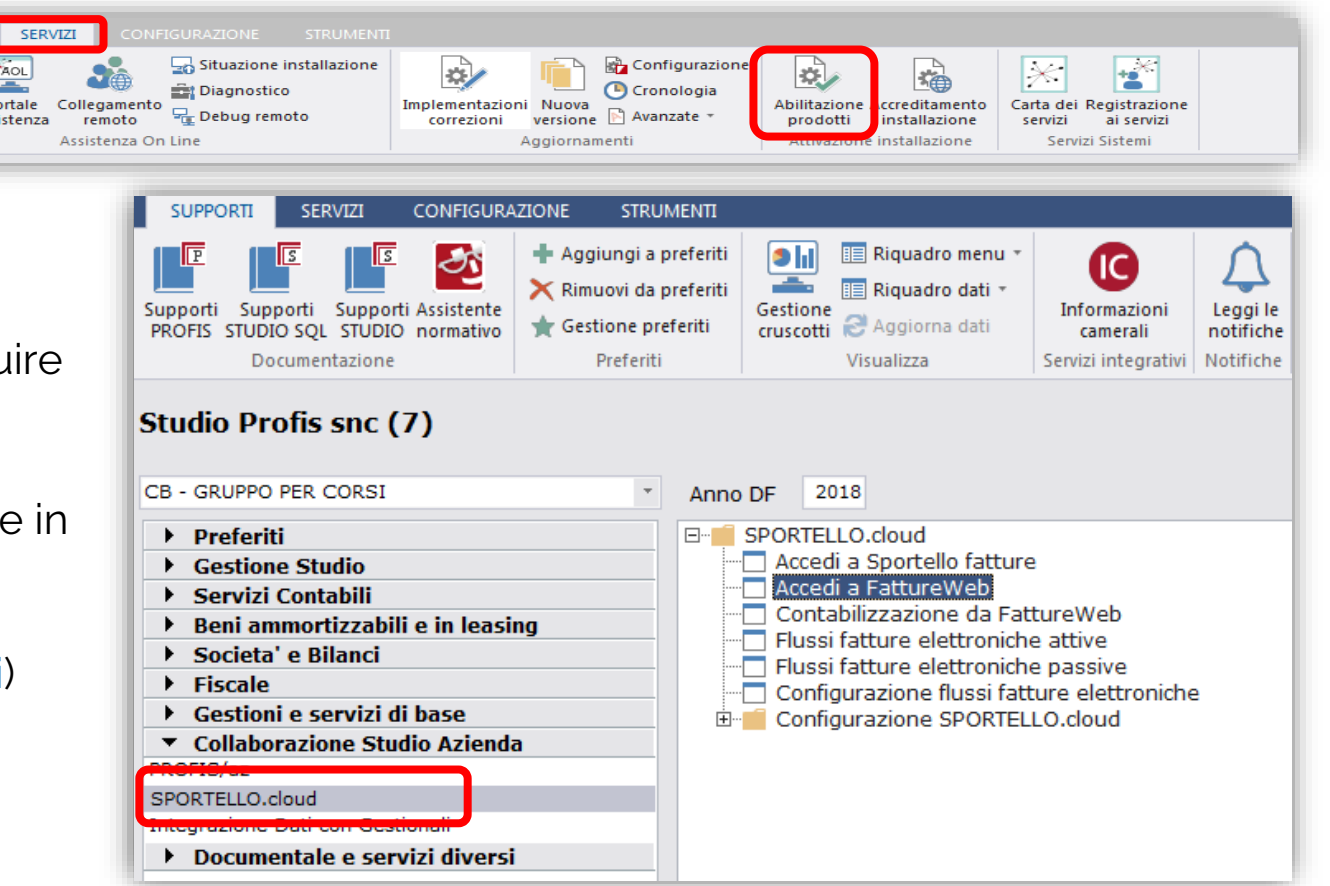

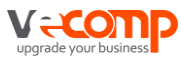

#### b) Modificare i profili degli operatori

Solo nel caso siano stati definiti in precedenza dei permessi sugli operatori dello Studio si dovrà procedere ad una verifica degli stessi.

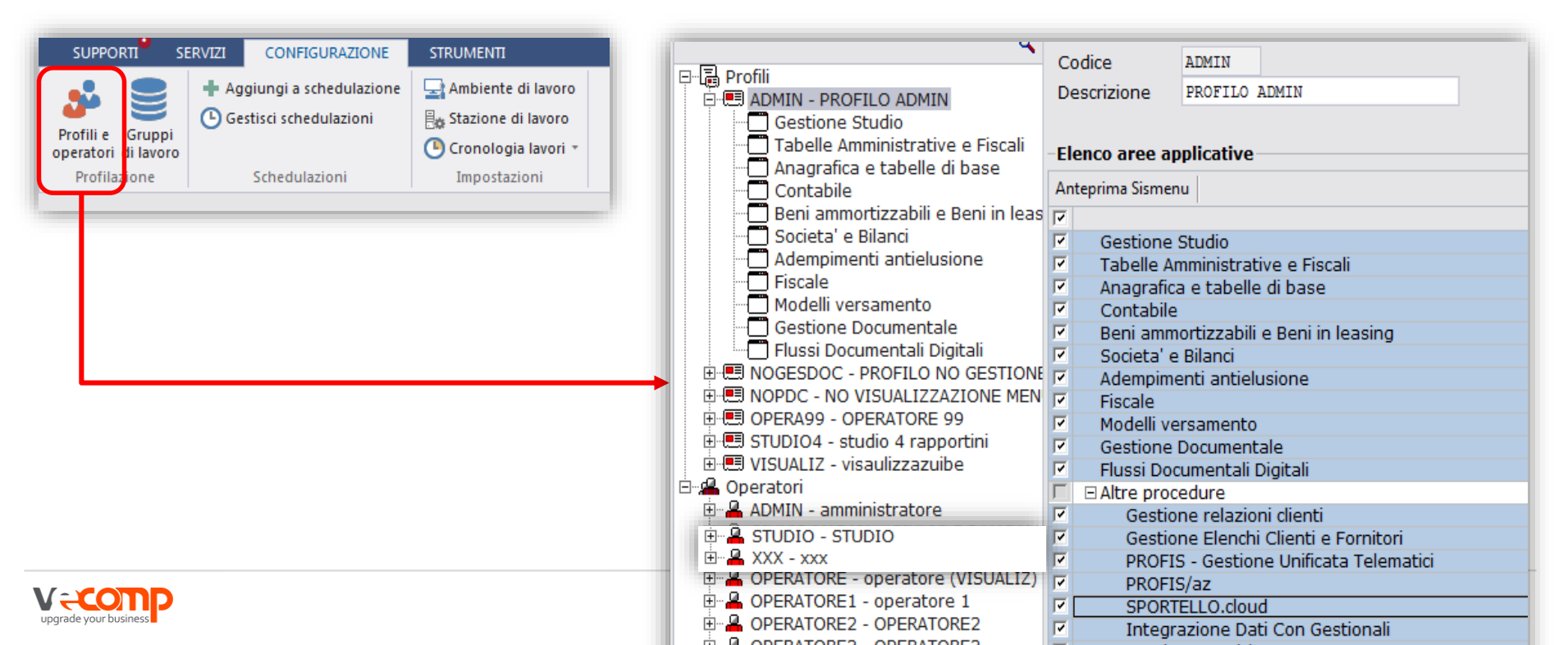

#### c) Accedere a FattureWeb con l'Utente amministratore

A seguito dell'attivazione del prodotto da parte di Sistemi, viene recapitata un'apposita mail all'indirizzo appositamente comunicato all'accettazione dell'ordine da parte dell'Utente, contente le credenziali di accesso a FattureWeb.

Nella email sarà riportato: Nome utente: indirizzo email Password: password generata in automatico da Sistemi (al primo accesso viene chiesto di modificarla) Link di accesso a FattureWeb

https://fattureweb.sistemi.com/index.php?section=login

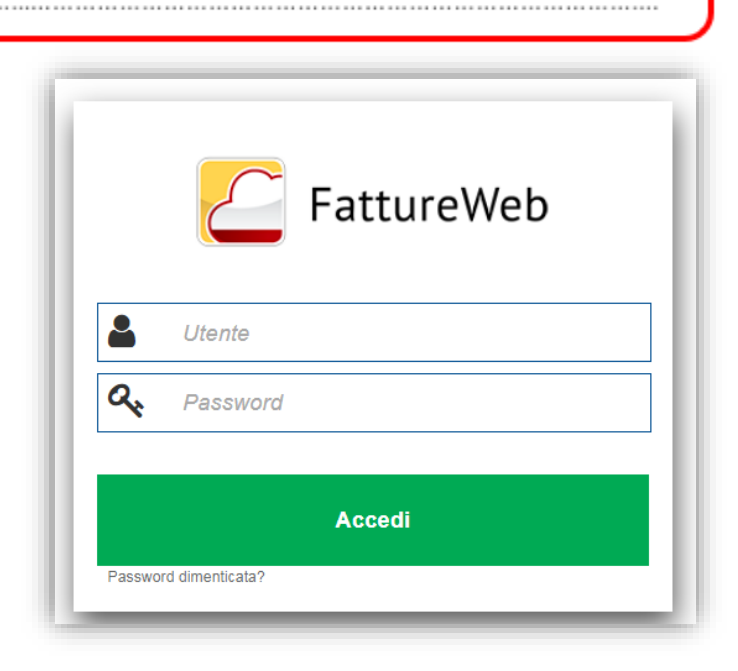

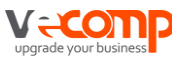

Indicare di seguito l'email dell'amministratore del sistema (a cui inviare la password di accesso):

#### c) Accedere a FattureWeb con l'Utente amministratore

L'Utente Amministratore è il titolare dell'installazione (intesa come insieme di aziende e di operatori abilitati ad agire su di essa) ed è definito da Sistemi.

#### Solo l' Utente Amministratore può:

- ✓ creare e configurare gli utenti operatori Azienda
- ✓ creare e configurare gli utenti operatori Studio
- ✓ creare le Aziende
- ✓ accedere agli archivi di tutte le aziende.

| OPERATORI             | CREATO DA                                 | IDENTIFICATO DA                                                                                                    | COME VIENE INFORMATO                                                                                                  |
|-----------------------|-------------------------------------------|----------------------------------------------------------------------------------------------------|----------------------------------------------------------------------------------------------------|
| Utente Amministratore | Sistemi                                   | Indirizzo email e password.                                                                                              | Tramite una email inviata a tale                                                                                      |
| Utenti Operatori      | Utente<br>Amministratore cui<br>riferisce | Al momento della creazione<br>viene generata una password<br>automatica, al primo accesso<br>viene invitato a cambiarla. | indirizzo, generata in<br>automatico al momento della<br>creazione.<br>L'email comunica anche la<br>password inziale. |

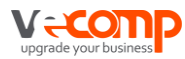

#### c) Accedere a FattureWeb con l'Utente amministratore

Una volta digitato utente e password, selezionare l'Area Amministrazione

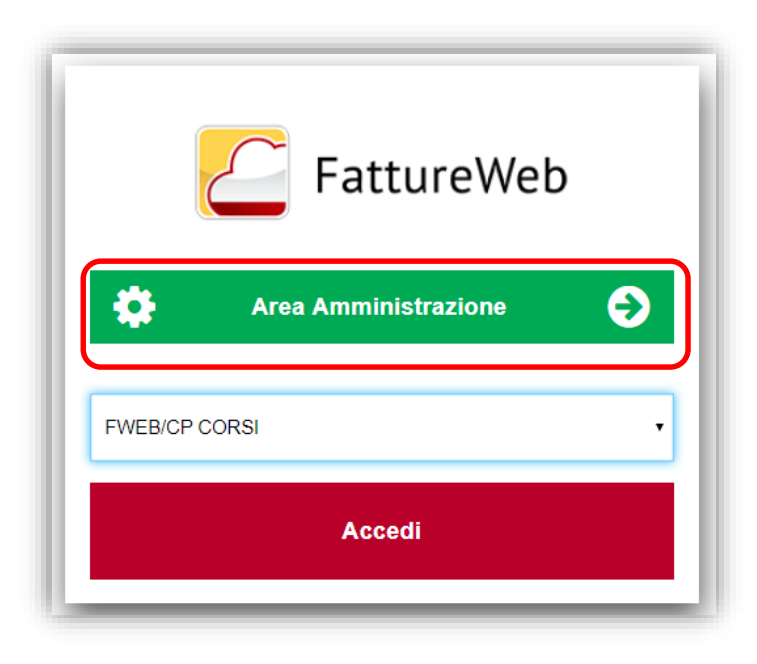

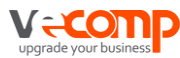

#### d) Creare le aziende

La creazione dell'Azienda è un'operazione manuale.

Selezionare **Aggiungi Azienda** indicare il nome dell'azienda

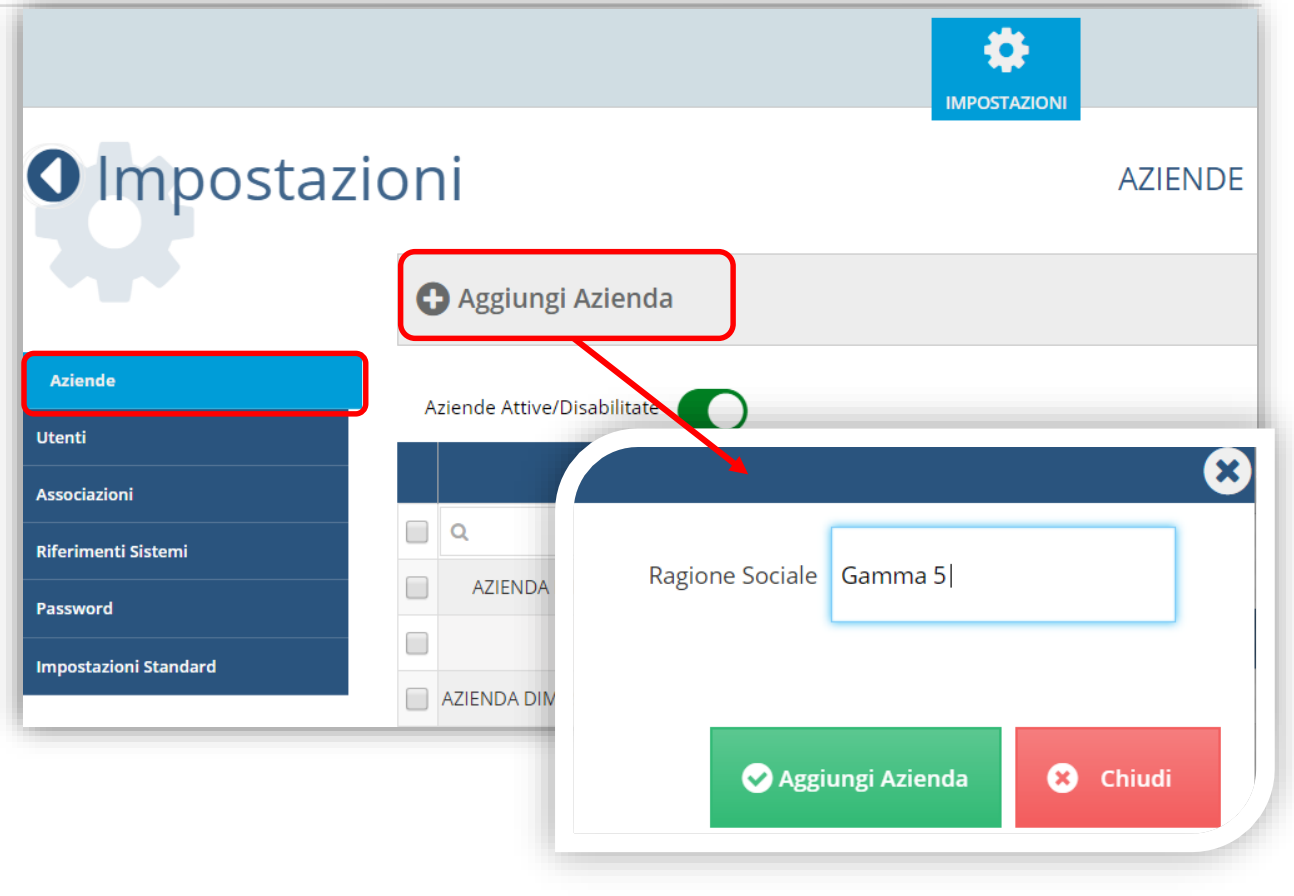

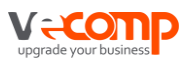

#### e) Creare gli utenti Operatori Azienda e Studio

All'interno di FattureWeb vanno creati gli operatori che:

#### **Utente Operatore Azienda**

✓ è l'operatore che svolge le funzioni di gestione della fatturazione

#### **Utente Operatore Studio**

✓ è l'operatore appartenente allo studio che svolge soprattutto attività di controllo.

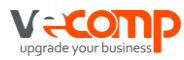

e) Creare gli utenti Operatori e Studio

|                       | Aggiungi utente |        |                            |                |                  |   |  |
|-----------------------|-----------------|--------|----------------------------|----------------|------------------|---|--|
| Aziende               | Aziende         |        |                            |                |                  |   |  |
| Utenti                |                 | Tipo 🖨 | Email 🚛                    | Nome           | Utente 🖨         |   |  |
| Associazioni          |                 |        | Q                          | Q              |                  |   |  |
| Password              |                 | 4      | ajgpe2@gmail.com           | Operatore Azie | nda "Corso FWeb" | C |  |
| Impostazioni Standard |                 | 8      | alessandra.speri@gmail.com | Operato        | ore Azienda      | Ø |  |
|                       |                 | 4      | alessandra.speri@vecomp.it | OPERAT         | ORECORSO         | Ø |  |

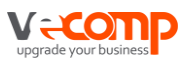

#### e) Creare gli utenti Operatori e Studio

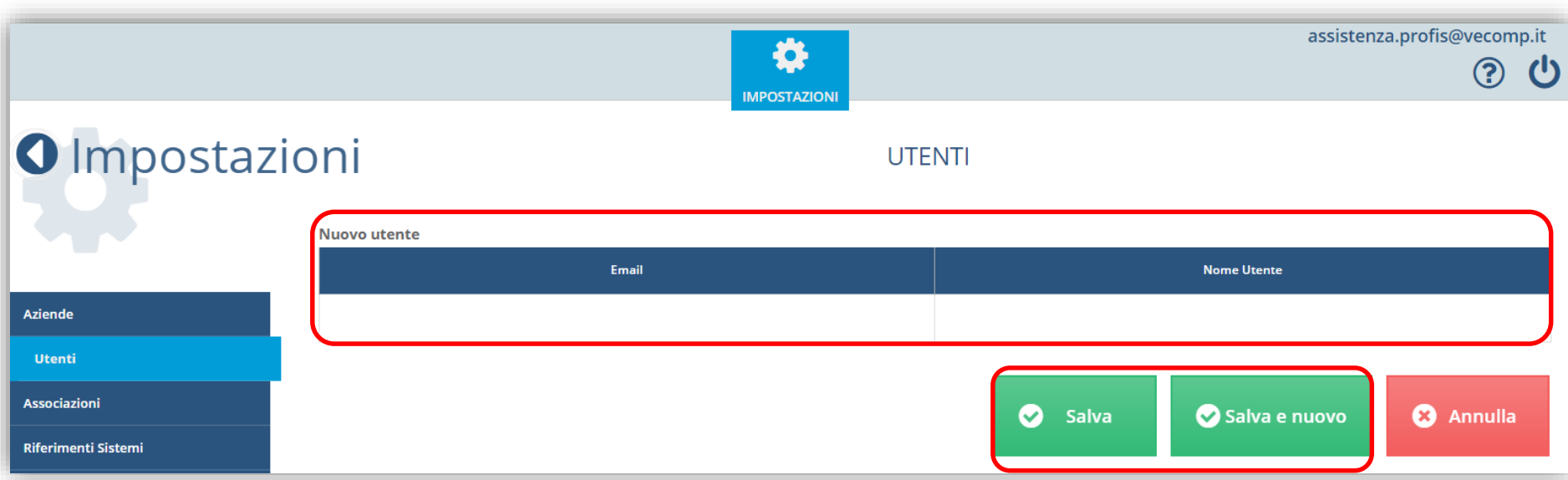

Inserire l'indirizzo email e il nome dell'utente. Cliccare su Salva o Salva e nuovo, per salvare e procedere ad un nuovo inserimento.

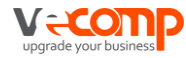

#### e) Creare gli utenti Operatori Azienda e Studio

Al salvataggio dell'utente, l'utente riceve automaticamente un email contente le credenziali di accesso a FattureWeb. Al primo accesso la procedura chiederà di modificare la password.

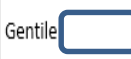

Il tuo commercialista VECOMP (assistenza.profis@vecomp.it), ti invita ad accedere a FattureWeb.

Per iniziare a lavorare, accedi al seguente link https://fattureweb.sistemi.com/index.php?section=login con queste credenziali:

Nome utent

Password: QlgOFLxbCi

Una volta effettuato l'accesso ti verrà richiesto di cambiare la password tramite l'apposita funzionalità.

Ti consigliamo di dedicare qualche minuto alla consultazione del manuale che abbiamo realizzato per te che stai iniziando a lavorare con FattureWeb.

Il manuale è richiamabile dalla applicazione oppure dal seguente link. Manuale FattureWeb

Cordiali saluti e buon lavoro.

www.sistemi.com/fattureweb

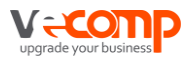

#### f) Parametrizzare gli utenti operatori Azienda e Studio

La parametrizzazione degli utenti avviene impostando i permessi e le visualizzazioni delle impostazioni

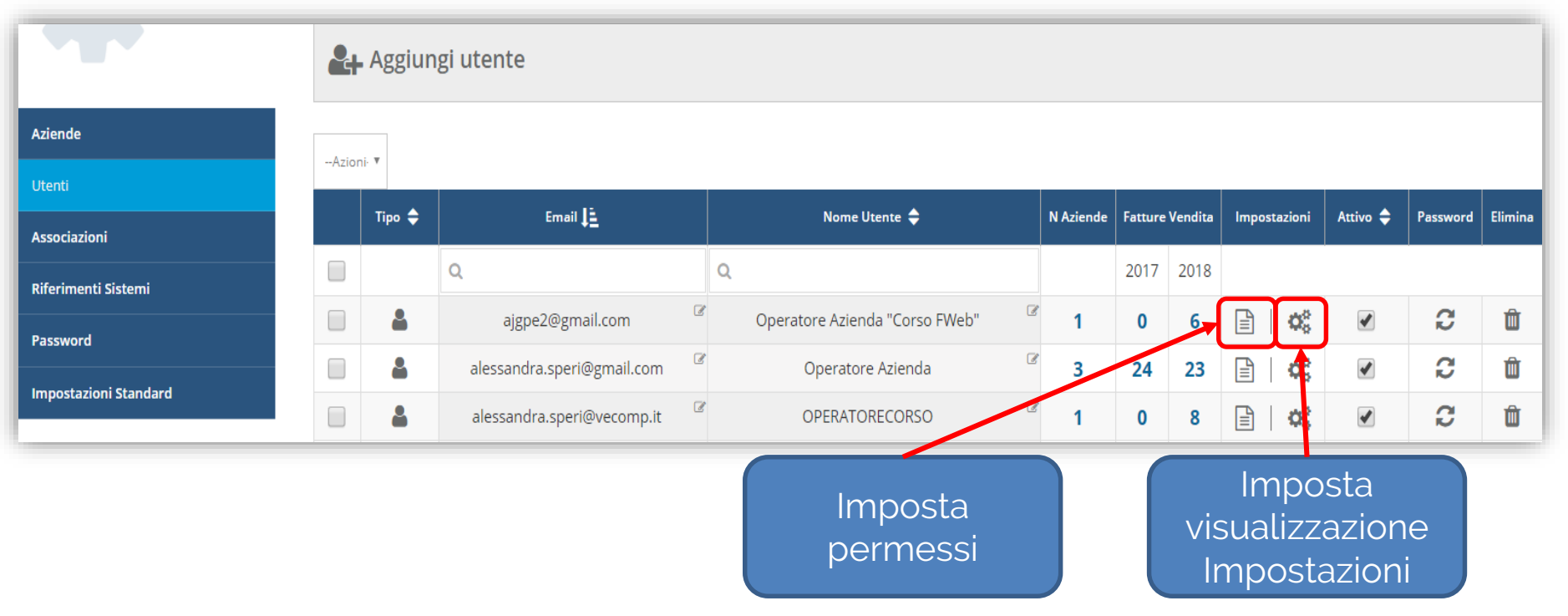

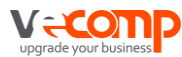

#### fa) Parametrizzare i permessi degli utenti operatore Azienda

La parametrizzazione dei permessi permette di definire quali attività potranno essere svolte dall'operatore.

| Settaggio Permessi Fatturaz                           | zione 🐱   |
|-------------------------------------------------------|-----------|
| claudia.prealta@gmail.com                             |           |
| Operatore di studio                                   |           |
| Abilita gestione conti in fattura                     |           |
| Abilita 'conferma fatture o periodo'                  |           |
| Abilita 'validazione contabile'                       |           |
| Abilita 'contabilizzazione'                           |           |
| Abilita 'sblocca fatture e incassi contabilizzati'    |           |
| Abilita 'invia fatture elettroniche a commercialista' |           |
| Abilita 'sblocca fatture elettroniche inviate'        |           |
| 📀 Salva                                               | Ӿ Annulla |

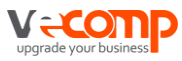

#### fb) Parametrizzare i permessi degli utenti operatore studio

Gli utenti di studio vengono parametrizzati per svolgere attività di controllo e supporto all'operatore azienda

Vengono identificati dal flag «Operatore di studio»

|   | Settaggio Permessi Fatturazione 🛛 🙁                   |  |  |  |
|---|-------------------------------------------------------|--|--|--|
|   | @vecomp.it                                            |  |  |  |
|   | Operatore di studio                                   |  |  |  |
| • | Abilita gestione conti in fattura                     |  |  |  |
| • | Abilita 'conferma fatture o periodo'                  |  |  |  |
|   | Abilita 'validazione contabile'                       |  |  |  |
| • | Abilita 'contabilizzazione'                           |  |  |  |
| • | Abilita 'sblocca fatture e incassi contabilizzati'    |  |  |  |
| • | Abilita 'invia fatture elettroniche a commercialista' |  |  |  |
| • | Abilita 'sblocca fatture elettroniche inviate'        |  |  |  |
|   | Salva Salva                                           |  |  |  |

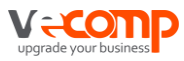

#### fc) Parametrizzare la visualizzazione degli utenti operatore Azienda

|   | Settaggio Permessi impostazioni                                  | ン |
|---|------------------------------------------------------------------|---|
|   | ₽gmail.com                                                       |   |
|   | Visualizza impostazioni 'Generali'                               |   |
| • | Visualizza impostazioni 'Dati Azienda'                           |   |
| • | Visualizza ' <b>parametri fatture</b> ' e 'fatture elettroniche' |   |
|   | Visualizza 'Codici Iva'                                          |   |
|   | Visualizza 'Piano Dei Conti'                                     |   |
| • | Visualizza 'Tipi Pagamento'                                      |   |
|   | Visualizza 'Valute'                                              |   |
|   | Visualizza 'Registri Iva Vendite'                                |   |
|   | Salva Salva                                                      |   |

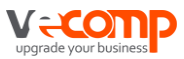

#### fd) Parametrizzare la visualizzazione degli utenti operatore studio

|   | @vecomp.it                                                       |
|---|------------------------------------------------------------------|
| • | Visualizza impostazioni 'Generali'                               |
| • | Visualizza impostazioni 'Dati Azienda'                           |
| • | Visualizza ' <b>parametri fatture</b> ' e 'fatture elettroniche' |
| • | Visualizza 'Codici Iva'                                          |
| • | Visualizza 'Piano Dei Conti'                                     |
| • | Visualizza 'Tipi Pagamento'                                      |
| • | Visualizza 'Valute'                                              |
| • | Visualizza 'Registri Iva Vendite'                                |
|   | Salva Salva                                                      |

Settaggio Permessi Impostazioni

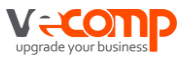

 $\mathbf{x}$ 

#### g) Associare l'utente operatore e studio all'azienda

Tramite questa voce si effettua l'associazione tra l'utente e l'azienda. Solo dopo questa associazione l'utente può accedere a FattureWeb.

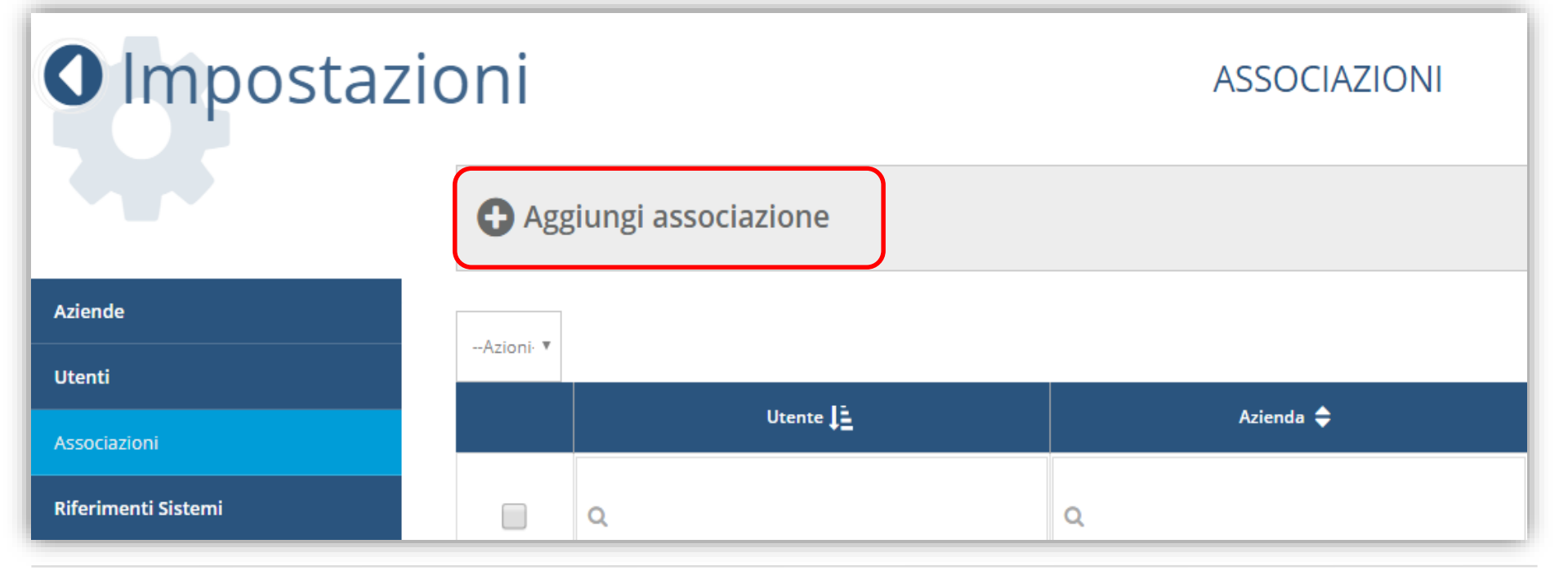

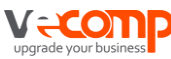

#### g) Associare l'utente operatore e studio all'azienda

Per eseguire l'associazione, indicare l'utente e l'azienda e cliccare su Salva o Salva e nuovo, per procedere ad una successiva associazione

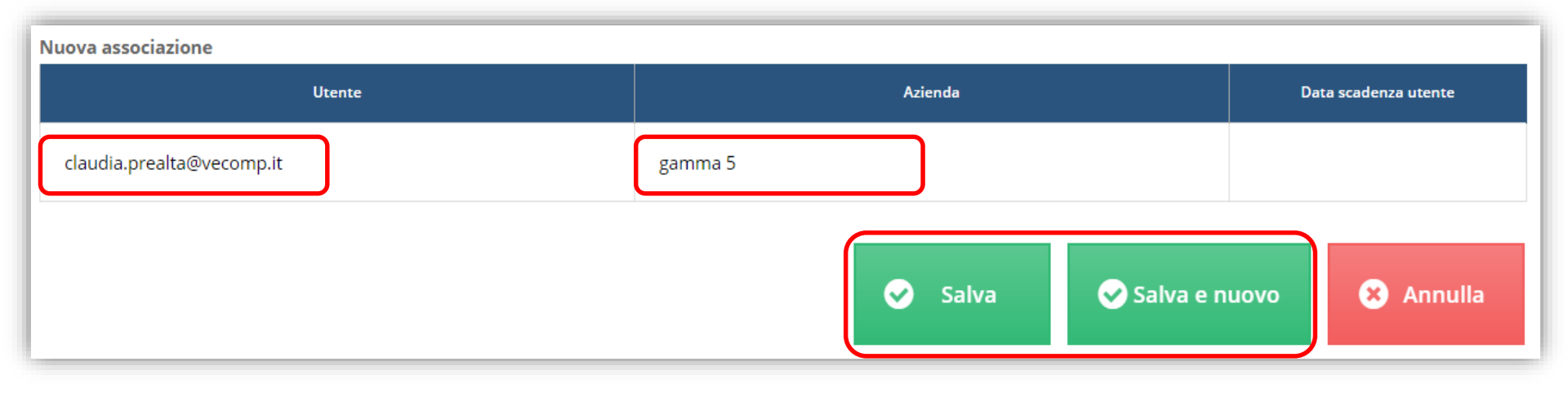

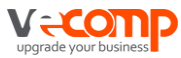

Accedendo con l'utente creato verrà proposta l'Azienda associata

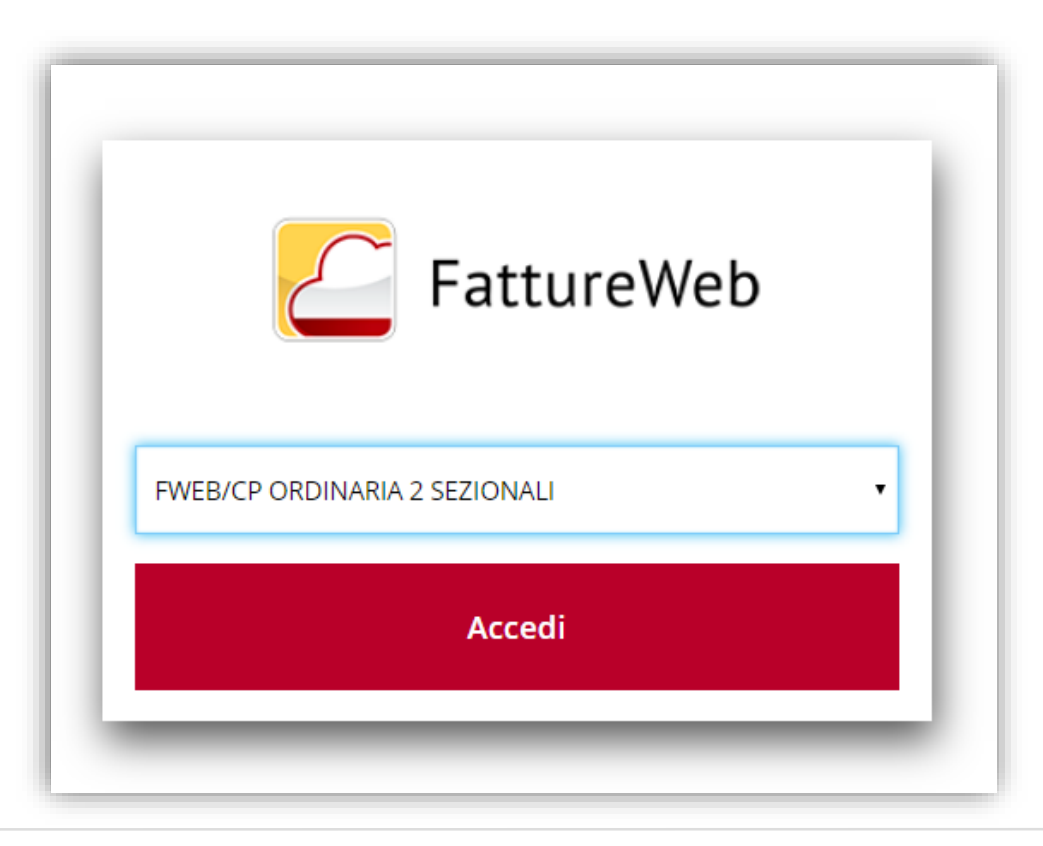

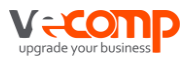

# 3. Attivare l'azienda

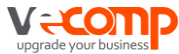

### L'attivazione dell'azienda deve avvenire

3a) All'interno di FattureWeb3b) All'interno di Profis

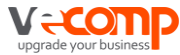

# 3. Attivare l'azienda3a) All'interno di FattureWeb

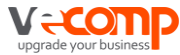

Per attivare l'azienda ed effettuare la sua parametrizzazione in FattureWeb:

- ✓ l'utente amministratore può accedere dall'Area Amministrazione, cliccando sul ramo Aziende e sul bottone Vai all'Azienda,
- ✓ gli altri operatori accedendo a FattureWeb con un utente operatore∕studio, precedentemente associato all'azienda.

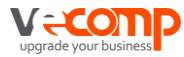

Attivare l'azienda in FattureWeb

#### 3a) Attivazione da FattureWeb

Dall'Area Amministrazione cliccare sul ramo **Aziende** e sul bottone **Vai** all'Azienda

| O Impostazio          | n                | i                                               | A              | ZIENDE          |      |             |                    |          |                 |
|-----------------------|------------------|-------------------------------------------------|----------------|-----------------|------|-------------|--------------------|----------|-----------------|
|                       | C                | Aggiungi Azienda                                |                |                 |      |             |                    |          |                 |
| Aziende               | Az               | ziende Attive/Disabilitate                      |                |                 |      |             |                    |          |                 |
| Utenti                | Utenti Asianda 🌢 |                                                 | Codice 🖨       | Data scadenza 🖨 |      | Fatture ven | dita               |          |                 |
| Associazioni          |                  |                                                 |                | · · · · · ·     |      |             |                    |          |                 |
| Riferimenti Sistemi   |                  | Q                                               | Q              |                 | 2017 | 2018        | Non contabilizzate | C        |                 |
| Password              |                  | AZIENDA DIMOSTRATIVA - STUDIO CANESTRINI        | 00348375586037 |                 | 0    | 0           | 0 📀 aperto         | <b>İ</b> | Vai all'azienda |
|                       |                  | FWEB/FM PROF                                    | 00791094711028 |                 | 0    | 0           | 0 📀 aperto         | <b>1</b> | Vai all'azienda |
| Impostazioni Standard |                  | AZIENDA DIMOSTRATIVA - PROFESSIONISTI ASSOCIATI | 01036113206034 |                 | 0    | 0           | 0 📀 aperto         | <b>1</b> | Vai all'azienda |

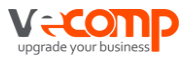

#### 3a) Attivazione da FattureWeb

Accedendo a FattureWeb con un utente operatore, precedentemente associato all'azienda, cliccando nella toolbar in alto.

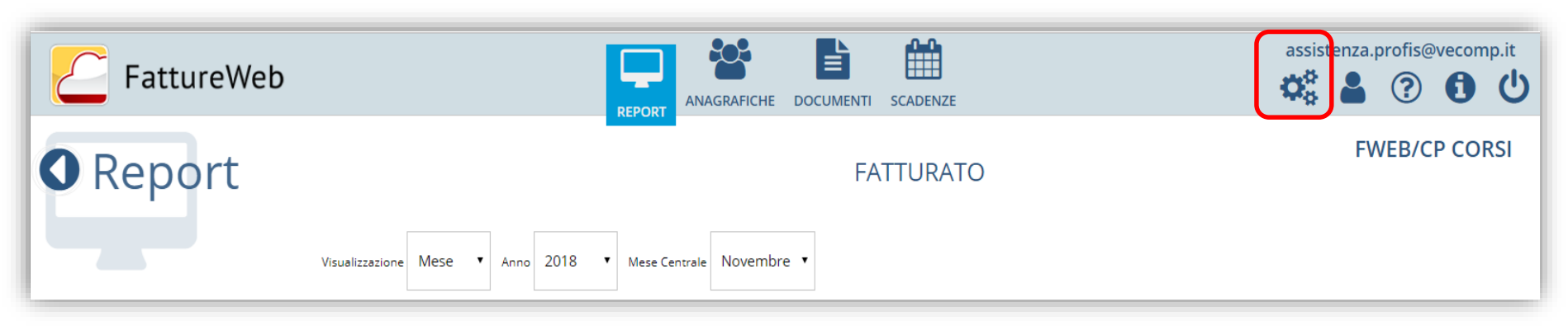

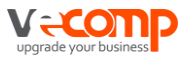

#### 3a) Attivazione da FattureWeb

La **parametrizzazione dell'Azienda** consiste nel definire diversi aspetti:

- I dati generali (es. utilizzo del cod. cliente., indirizzi email di notifica..)
- Dati azienda (dati anagrafici)
- Parametri fattura (presenza della ritenuta, cassa previdenza, bollo...)
- Parametri fattura elettronica (regime fiscale..)
- Codici Iva
- Piano dei conti (dove si dovranno caricare i partitari)
- Tipi pagamento
- Valute
- Registro IVA Vendite
- Tipi di documento

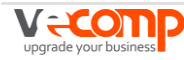

#### 3a) Attivazione da FattureWeb: I dati generali

| Impostazione                                                                   |              | Descrizione                                                                                                    |  |  |  |  |
|--------------------------------------------------------------------------------|--------------|----------------------------------------------------------------------------------------------------|--|--|--|--|
| Gestione analisi clienti smart 30g 🔹                                           |              | Se attivo permette di visualizzare l'affidabilità dei clienti. Specificare i giorni di ritardo oltre i quali un cliente risulta non affidabile |  |  |  |  |
| Gestione codice cliente                                                        |              | Se attivo permette di visualizzare e gestire il codice cliente                                                                                 |  |  |  |  |
| Gestione valute                                                                |              | Se attivo permette di visualizzare e gestire le valute su incassi e pagamaenti                                                                 |  |  |  |  |
| Gestione data incasso in fattura                                               |              | Se attivo permette di visualizzare e gestire la data incasso in fattura                                                                        |  |  |  |  |
| Gestione logo                                                                  |              | Se attivo abilita la testata dell'applicazione (Logo e primo menù Impostazioni, Logout)                                                        |  |  |  |  |
| Gestione piano dei conti                                                       |              | Se attivo abilita la gestione relativa al "piano dei conti"                                                                                    |  |  |  |  |
|                                                                                |              |                                                                                                    |  |  |  |  |
| Indirizzi Email                                                                |              |                                                                                                    |  |  |  |  |
| Indirizzo mail cui notificare la chiusura fatture                              |              | assistenza.profis@vecomp.it                                                                                                    |  |  |  |  |
| Indirizzo mail cui notificare l'invio fatture elettroniche<br>a commercialista |              | assistenza.profis@vecomp.it                                                                                                    |  |  |  |  |
| Indirizzo mail cui notificare la conta                                         | bilizzazione | assistenza.profis@vecomp.it                                                                                                    |  |  |  |  |

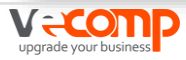
## 3a) Attivazione da FattureWeb: I dati Azienda

| Valore               |                    |
|----------------------|--------------------|
| Intestatario Fattura | Fweb/cp Corsi      |
| Indirizzo            | via dominutti, 2   |
| CAP                  | 37128              |
| Comune               | verona             |
| Provincia            | VR                 |
| Nazione              | Italia             |
| Telefono             |                    |
| Fax                  |                    |
| Email                | info@corsivari.com |
| Website              |                    |
| Codice Fiscale       | 30011020181        |

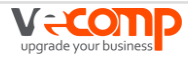

## 3a) Attivazione da FattureWeb: I dati Azienda

| Partita Iva 30011020181 |                                                                              |  |
|-------------------------|------------------------------------------------------------------------------|--|
| Numero REA              | inserisci numero REA (es: RM123456)                                          |  |
| Capitale Sociale        | itale Sociale inserisci il capitale sociale (decimali facoltativi con punto) |  |
| Socio Unico             | socio unico (valori ammessi SU= socio unico   SM = più soci)                 |  |
| Codice SIA              |                                                                              |  |
| Logo                    | Upload                                                                       |  |

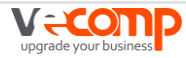

## 3a) Attivazione da FattureWeb: I parametri fattura

| F-Light                                                  |               | Descrizione                                                                                                    |                       |  |  |
|----------------------------------------------------------|---------------|----------------------------------------------------------------------------------------------------|-----------------------|--|--|
| Gestione Articoli                                        |               | Se attivo le fatture proporranno gli articoli da inserire                                                                                |                       |  |  |
| Ritenuta d'acconto                                       | Non gestita 🔹 | e viene impostato un valore le fatture proporranno tale quota di ritenuta d'acconto           Aggiungi ritenuta         Rimuovi ritenuta |                       |  |  |
| Contributo previdenziale                                 | Non gestito   | 0 •                                                                                                    |                       |  |  |
|                                                          | Nongestito    | Aggiungi contributo                                                                                                    | Rimuovi contributo    |  |  |
| Ritenuta su Contributo<br>Previdenziale                  |               | e attivo la ritenuta d'acconto viene calcolata anche sui contributi                                                                      |                       |  |  |
| lva per Cassa                                            |               | Se attivo verrà proposta l'emissione di fatture con regime di esigibilità "IVA per cassa art.32" per le professionisti                   | cessioni ad aziende e |  |  |
| Gestione dati spese sanitarie per<br>invio al sistema TS |               | Se attivo sugli articoli e sulle fatture saranno attivati i campi relativi.                                                              |                       |  |  |
| Bollo in Fattura                                         |               | Se attivo abilita la gestione della marca da bollo.                                                                                      |                       |  |  |
| Invio dei documenti in Ccn al<br>mittente                |               | Se attivo per ogni email inviata manda una copia al mittente                                                                             |                       |  |  |
| Layout fattura                                           | Square •      | Layout predefinito fattura Crea Nuovo                                                                                                    |                       |  |  |
| Colore layout fattura                                    | #000000       | Colore per i layout fattura (Solo per i template standard non influisce sui Personalizzati)                                              |                       |  |  |

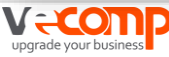

## 3a) Attivazione da FattureWeb: I parametri fattura elettronica

| Nome                        |      |         |
|-----------------------------|------|---------|
| Numero Progressivo di Invio |      |         |
| Regime Fiscale              | RF01 |         |
|                             |      | 😪 Salva |

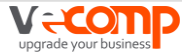

## 3a) Attivazione da FattureWeb: I Codici IVA

🔁 Aggiungi 🛛 👆 Importa Iva

| Attivo | Aliquota 📘 | Codice 🖨 | Descrizione     | Descrizione estesa               | Natura                |   |
|--------|------------|----------|-----------------|----------------------------------|-----------------------|---|
|        | Q          | Q        |                 |                                  |                       |   |
|        | 0.00       | E026     | ESC.ART.26 BIS  | ESCLUSO ART. 26 BIS LEGGE 196/97 | N2 - Non soggette     | Û |
|        | 0.00       | ES04     | ESCLUSI ART.4   | ESCLUSI ART.4 C.5 DPR 633/72     | N2 - Non soggette     | Û |
|        | 0.00       | ES05     | ESCLUSI ART.5   | ESCLUSI ART.5 C.2 DPR 633/72     | N2 - Non soggette     | Û |
|        | 0.00       | ES08     | ESC. ART.8 C.35 | ESCLUSO ART. 8 COMMA 35 L. 67/88 | N2 - Non soggette     | Û |
|        | 0.00       | ES13     | ESCLUSI ART.13  | ESCLUSI ART. 13 DPR 633/72       | N2 - Non soggette     | Û |
|        | 0.00       | ES26     | ESC.ART.26 C.3  | OPERAZIONI NON SOGGETTE ART.26 ® | N2 - Non soggette     | Û |
|        | 0.00       | NI41     | NO IMP.ART.41   | OPERAZIONI NON IMPONIBILI ART.41 | N3 - Non imponibili 🥃 | Û |
|        | 0.00       | NI43     | NO IMP.A.40C4   | OPERAZIONI NON IMPONIBILI ART.40 | N3 - Non imponibili 🥃 | Ŵ |

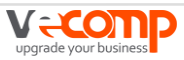

Viene fornito il pdc S1

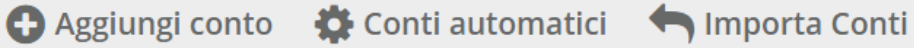

| Attivo | Codice conto 🛓 | Descrizione          | Tipo Conto                     |   |
|--------|----------------|----------------------|--------------------------------|---|
|        | Q              |                      |                                |   |
|        | 110301         | Clienti terzi Italia | Stato patrimoniale - clienti 🏾 | Û |
|        | 110303         | Clienti terzi Estero | Stato patrimoniale - clienti 🦉 | Û |
|        | 110701         | Effetti attivi       | Stato patrimoniale             | Û |
|        | 110709         | Cambiali attive      | Stato patrimoniale             | Û |
|        | 190101         | Banca c/corrente     | Stato patrimoniale             | Û |
|        | 1901010001     | Banca Popolare       | Stato patrimoniale             | Û |
|        | 1901010002     | Credito cooperativo  | Stato patrimoniale             | Û |
|        | 190103         | Posta c/corrente     | Stato patrimoniale             | Û |

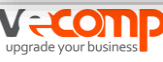

| 🖨 Ag   | 🕒 Aggiungi conto 🛱 Conti automatici 👆 Importa Conti |   |          |                                    |   |                    |   |   |
|--------|-----------------------------------------------------|---|----------|------------------------------------|---|--------------------|---|---|
| Attivo | Codice conto JE                                     |   |          | Descrizione                        |   | Tipo Conto         |   |   |
|        | Q Nuovo conto                                       |   |          |                                    |   |                    |   |   |
|        | Codice conto                                        |   |          | Descrizione                        |   | Tipo Conto         |   |   |
|        |                                                     |   |          |                                    |   | Stato patrimoniale |   | - |
|        |                                                     |   |          |                                    |   |                    |   |   |
|        | 110709                                              | ß | Cambia   | i attive                           | 9 | Stato patrimoniale | ß | Û |
|        | 190101                                              | Z | Banca c  | /corrente 2                        |   | Stato patrimoniale | ľ | Û |
|        | 1901010001                                          | Ø | Banca P  | opolare 🖉                          |   | Stato patrimoniale | ľ | Û |
|        | 1901010002                                          | Ø | Credito  | cooperativo                        |   | Stato patrimoniale | Z | Û |
|        | 190103                                              | Ø | Posta c/ | osta c/corrente Stato patrimoniale |   |                    | ľ | Ŵ |

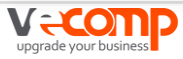

| 🔁 Ag   | ggiungi conto 🗱 Conti autor      | matici 🦱 Importa Conti |                                       |                    |   |   |
|--------|----------------------------------|------------------------|---------------------------------------|--------------------|---|---|
| Attivo |                                  | Des                    | crizione                              | Tipo Conto         |   |   |
|        | Q onti Automatici                |                        |                                       |                    |   |   |
|        |                                  | Tipologia              |                                       |                    |   |   |
| -      | Conto abbuono attivo di default  |                        | Arrotondamenti Attivi Diversi         |                    |   | Û |
| -      | Conto abbuono passivo di default |                        | Arrotondamenti Passivi Diversi 🔹 ti 🦉 |                    |   | Ŵ |
|        | Conto contributi previdenziali   |                        | Cassa previdenza                      | •                  | ľ | Ê |
|        | Conto ritenute subite            |                        | (seleziona codice)                    | •                  | 1 | - |
| 1      | Conto enasarco                   |                        | (seleziona codice)                    | •                  |   | Ш |
|        |                                  | Danica er con crite    |                                       |                    | C | Û |
|        | 1901010001                       | Banca Popolare         |                                       | Stato patrimoniale | ľ | Û |
|        | 1901010002                       | Credito cooperativo    |                                       | Stato patrimoniale | ľ | Û |
|        | 190103                           | Posta c/corrente       |                                       | Stato patrimoniale | ľ | Û |

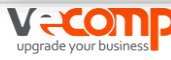

| 🕒 Aggiungi conto 🛛 🏶 Conti automatici 👆 Importa Cont |                |                      | t I partitari possono essere importati.<br>Se si vogliono inserire manualmente è |                              |                |
|------------------------------------------------------|----------------|----------------------|----------------------------------------------------------------------------------|------------------------------|----------------|
| Attivo                                               | Codice conto 🛓 |                      | consigliato di inserire g<br>corretto ordinamento:                               | gli 0 per avere u            | n              |
|                                                      | Q              |                      | 00001                                                                            |                              |                |
| •                                                    | 110301         | Clienti terzi Italia | 00002                                                                            |                              |                |
| •                                                    | 110303         | Clienti terzi Estero | C.                                                                               | Stato patrimoniale - clienti | ۲              |
|                                                      | 110701         | Effetti attivi       | ß                                                                                | Stato patrimoniale           | <sup>ت</sup>   |
|                                                      | 110709         | Cambiali attive      | 2                                                                                | Stato patrimoniale           | <b>a</b>       |
|                                                      | 190101         | Banca c/corrente     | 2                                                                                | Stato patrimoniale           | ۲              |
|                                                      | 1901010001     | Banca Popolare       | ß                                                                                | Stato patrimoniale           | ۲              |
|                                                      | 1901010002     | Credito cooperativo  | ß                                                                                | Stato patrimoniale           | <sup>ر</sup> ش |
|                                                      | 190103         | Posta c/corrente     | ß                                                                                | Stato patrimoniale           | Ĩ              |

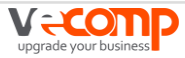

## 3a) Attivazione da FattureWeb: I tipi pagamento

| Attivo | Nome 🗢                    | Sigla |
|--------|---------------------------|-------|
|        | Q                         |       |
|        | contanti                  | MP01  |
|        | assegno                   | MP02  |
|        | assegno circolare         | MP03  |
|        | contanti presso Tesoreria | MP04  |
|        | bonifico                  | MP05  |
|        | vaglia cambiario          | MP06  |
|        | bollettino bancario       | MP07  |
|        | carta di credito          | MP08  |
|        | RID                       | MP09  |
|        | RID utenza                | MP10  |
|        | RID veloce                | MP11  |

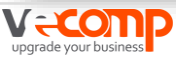

# 3a) Attivazione da FattureWeb: I Registri IVA

Digitare il numero da assegnare al registro e la sua descrizione. Cliccare su Salva o Salva e nuovo, per procedere ad un successivo inserimento.

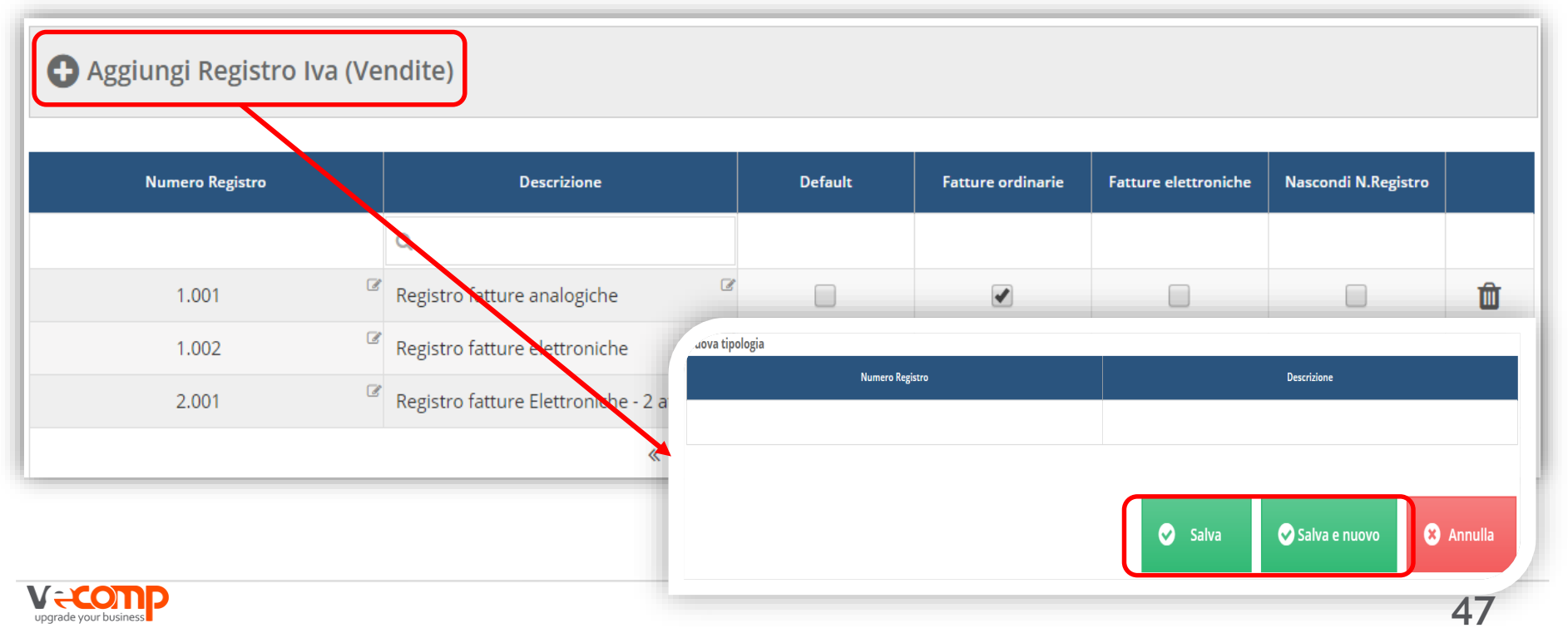

## 3a) Attivazione da FattureWeb: I Tipi documenti

## Aggiungi tipologia

| Attivo | descrizione 🗢                |   | Sigla                               |          |
|--------|------------------------------|---|-------------------------------------|----------|
|        | Q                            |   |                                     |          |
|        | fattura                      | ľ | TD01 - fattura                      | Û        |
|        | ricevuta                     | ľ | TD01 - fattura                      | Û        |
|        | fattura su corrispettivi     | ľ | TD01 - fattura                      | Û        |
|        | nota di cr. su corrispettivi | ľ | TD01 - fattura                      | Û        |
|        | acconto/anticipo su fattura  | ľ | TD02 - acconto/anticipo su fattura  | Û        |
|        | acconto/anticipo su parcella | ľ | TD03 - acconto/anticipo su parcella | Û        |
|        | nota di credito              | ľ | TD04 - nota di credito              | Û        |
|        | parcella                     | ľ | TD06 - parcella                     | <b>D</b> |

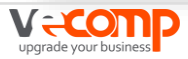

3. Attivare l'azienda3b) All'interno di Profis

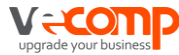

## 3b) L'attivazione in Profis

L'azienda deve risultare configurata anche in **Profis.** 

Da Servizi contabili\Tabelle di base e utilità\Ditte\Gestione Ditte

nella maschera dei «Dati Generali» barrare le caselle

- Integrazione FattureWeb Gescom
- Rinumerazione partitari Clienti/Fornitori

| Dati anagrafici                                                       |                                                                 |
|-----------------------------------------------------------------------|-----------------------------------------------------------------|
| Partita IVA 30011020181 Codice                                        | fiscale 30011020181                                             |
| Ragione sociale FWEB/CP CORSI                                         |                                                                 |
| Riepilogo Attivita' gestite                                           |                                                                 |
| Esercizio contabile 2018 Anno                                         | IVA 2018 Aggiorna elenco                                        |
| Attivita' ATECO Descrizione                                           | Attivita'<br>contabile Tipologia contabile Attivita' Regime IVA |
| 1 960110 Attività delle lavanderie inc                                | 1 Impresa ordinaria 1 Normale                                   |
| Applicazioni attive<br>PROFIS/Contabile<br>Gestione Servizi Contabili | Acquisizione dati da gestionale                                 |
| ✓ Gestione Certificazione                                             | ☑ Integrazione FattureWEB - GESCOM                              |
| <ul> <li>Gestione Acconto IVA</li> </ul>                              | Gestione studio e parcellazione                                 |
| Gestione Beni Ammortizzabili                                          | Gestione Studio                                                 |
| Gestione Beni in Leasing                                              | Parcellazione                                                   |
| Gestione Bilanci                                                      | Antiriciclaggio                                                 |
| Gestione Vendite                                                      | Applicazioni gestite c/terzi                                    |
| Altri dati                                                            | Validita' ditta                                                 |
| Gestione partite contabili                                            | Dal 🖉 al 🖉                                                      |
| Imputazione costi/ricavi per Studi di Settore/Par                     | ametri                                                          |
| Gestione Contabilita' analitica (Centri imputazion                    |                                                                 |
| Rinumerazione partitari Clienti/Fornitori                             |                                                                 |
|                                                                       |                                                                 |

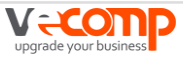

## 3b) L'attivazione in Profis

Nella maschera dei «Dati generali» selezionare la voce «Archiviazione Documenti» attivare l'archiviazione dei documenti di vendita selezionando la voce «**Con creazione scheda per successiva archiviazione**».

| Dati anagrafici Dati gene          | rali Dati contabili Dat                                                                                                    | i IVA Libri e Registri                                                                    |          |                             |  |  |
|------------------------------------|----------------------------------------------------------------------------------------------------|-------------------------------------------------------------------------------------------|----------|-----------------------------|--|--|
| Dati generali<br>Definizione Ditta | Archiviazione documenti<br>Selezionando l'archiviazione documenti e' possibile, per ciascun ambito del Caricamento Registrazioni,<br>allegare alla registrazione che si sta effettuando il documento od altri allegati ad essa riferiti. |                                                                                           |          |                             |  |  |
|                                    |                                                                                                    | Modalita' di archiviazione proposta su partitari Fornitori/O                              | Clienti: |                             |  |  |
|                                    | 🗆 Acquisti                                                                                                    | Da scegliere in Caricamento                                                               | *        | Situazione <u>F</u> omitori |  |  |
|                                    | 🗹 Vendite                                                                                                    | Con creazione scheda per successiva archiviazione                                         | *        | Situazione <u>C</u> lienti  |  |  |
|                                    | <ul> <li>Corrispettivi</li> <li>Prima Nota</li> </ul>                                                                                                    | Modalita' di archiviazione:<br>Da scegliere in Caricamento<br>Da scegliere in Caricamento | *<br>*   |                             |  |  |

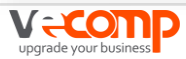

Attivare l'azienda in Profis

## **3b) L'attivazione in Profis**

Accedere a Collaborazione Studio Azienda \SPORTELLO.cloud \Configurazioni SPORTELLO.cloud \Ditte FattureWeb

# Con il bottone «Aggiungi» è possibile

richiamare la Azienda e successivamente salvarla.

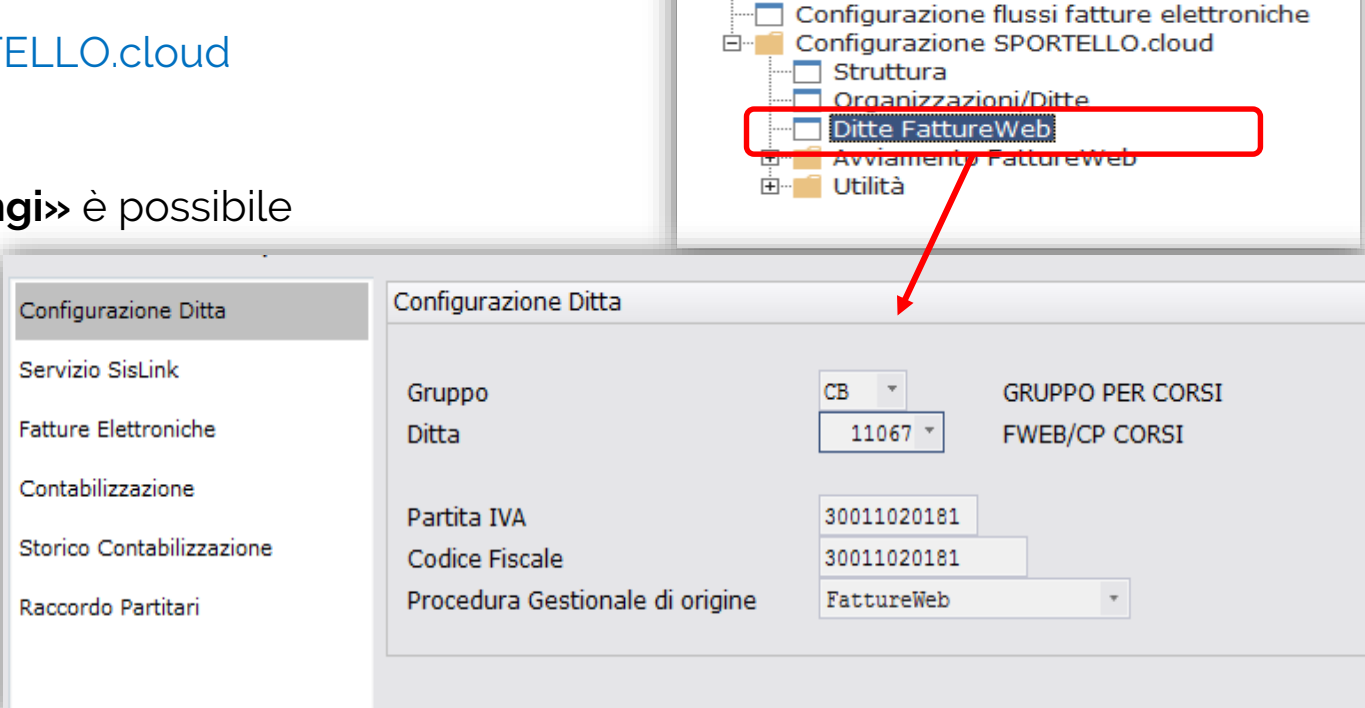

**\_**---

SPORTELLO.cloud

Accedi a Sportello fatture Accedi a FattureWeb

Contabilizzazione da FattureWeb

Flussi fatture elettroniche attive Flussi fatture elettroniche passive

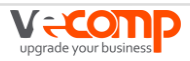

Attivare l'azienda in Profis

## 3b) L'attivazione in Profis

Nella sezione Servizio SisLink, compilare la maschera indicando i codici presenti nella maschera di FattureWeb > Area amministrazione > Riferimenti Sistemi

|                                     |                                    | IMPOSTACIONI   |  |  |  |
|-------------------------------------|------------------------------------|----------------|--|--|--|
| O Impostaz                          | zioni                              | ACCOUNT UTENTE |  |  |  |
|                                     | Partita lva Intestatario Contratto | 01336920234    |  |  |  |
| Aziende<br>Utenti                   | Codice utente Sistemi              | 5103           |  |  |  |
| Associazioni<br>Riferimenti Sistemi | Numero ids Sistemi                 | 113164         |  |  |  |
| Password                            | Codice utente Fatture/web          | 5103           |  |  |  |
|                                     | Numero ids Fatture/web             | 116209         |  |  |  |
|                                     | Ambito                             | PROFIS *       |  |  |  |
|                                     |                                    |                |  |  |  |

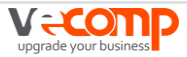

## 3b) L'attivazione in Profis

Nella sezione Servizio SisLink, compilare la maschera indicando i codici presenti nella maschera di FattureWeb > Area amministrazione > Riferimenti Sistemi

| Configurazione Ditta      | Servizio SisLink                  |                          |                       |                            |                              |
|---------------------------|-----------------------------------|--------------------------|-----------------------|----------------------------|------------------------------|
| Servizio SisLink          | Soggetto correlato                |                          |                       | Informazioni locali per    | one                          |
| Fatture Elettroniche      | Ragione sociale<br>Codice fiscale | FWEB/CP CORSI            | •                     | Cod. Utente Sistemi<br>IDS | 5103 VECOMP S.P.A.<br>113164 |
| Contabilizzazione         | Cod. Utente Sistemi               | 5103                     | Nuovo IDS/Cod. Utente |                            |                              |
| Storico Contabilizzazione | 103                               | 110205                   |                       |                            |                              |
| Raccordo Partitari        | 🕂 🔄 🕞 🕂 🕂                         | 🗙 🛛 Altrį tipi integrazi | one                   | E, XI 💷                    | 🗊   🎲 🕶   Righe: 1           |

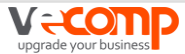

Attivare l'azienda in Profis

## 3b) L'attivazione in Profis

Dopo aver indicato i codici è necessario accedere alla sezione «Dettaglio configurazione Sislink» con il + indicando:

Indirizzo e.mail mittente: indicate indirizzo e-mail dell'operatore che in Studio si occupa delle integrazioni dati in remoto della ditta; l'operatore diventa il riferimento per l'invio delle e-mail di notifica di avvenuta pubblicazione dei file oggetto di integrazione.

Indirizzo e.mail destinatario: indicate indirizzo e-mail dell'operatore che in azienda si occupa delle integrazioni dati in remoto della ditta.

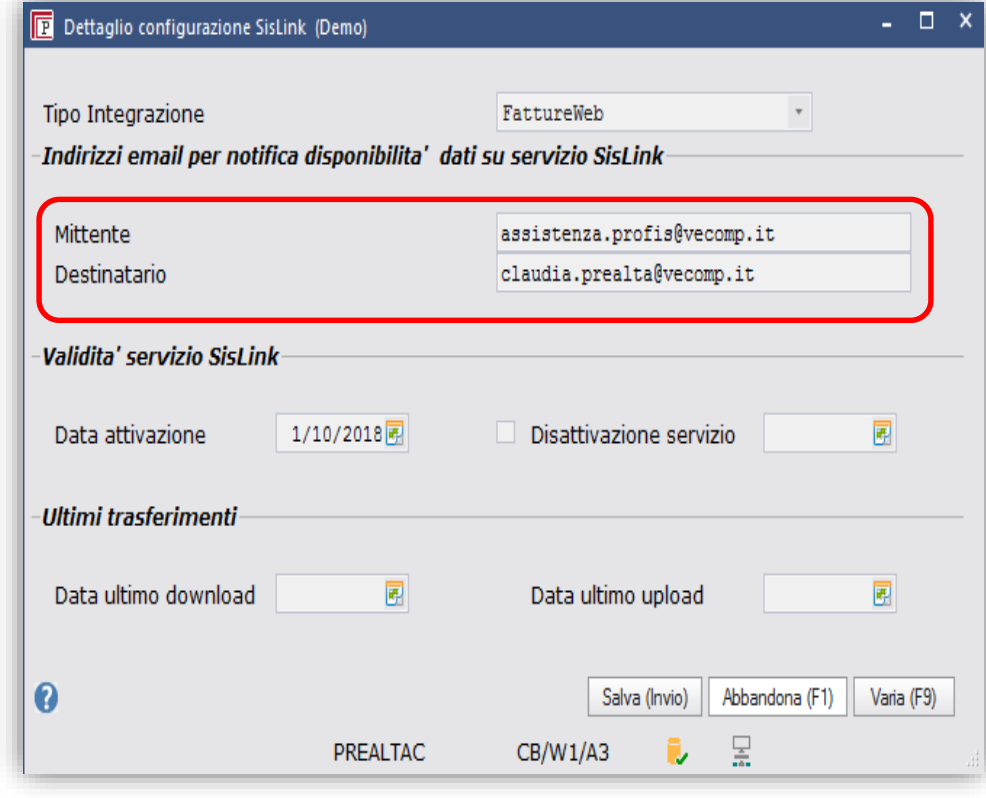

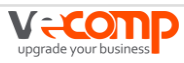

# 4. Configurare l'azienda4a) Esportazione tabelle per FattureWeb

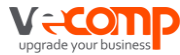

## Esportazione tabelle per FattureWeb

Per poter esportare da Profis i clienti già presenti, i codici IVA utilizzati e i conti utilizzati è possibile creare automaticamente dei file xls distinti per tipologia di dato.

Accedere a Collaborazione Studio Azienda/SPORTELLO.cloud/Configurazione SPORTELLO.cloud/Avviamento FattureWeb

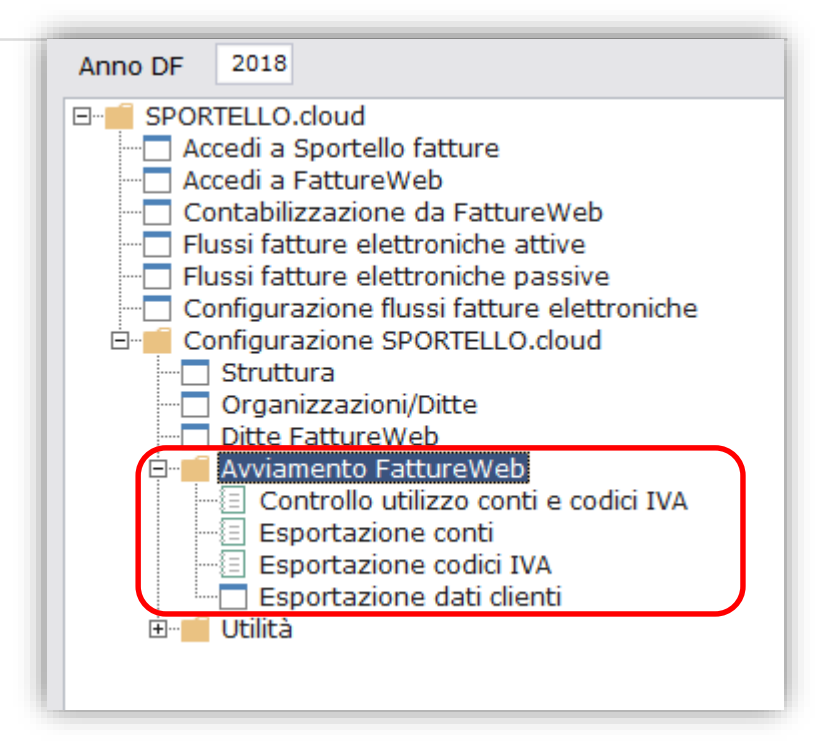

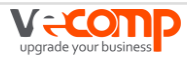

## **Esportazione Conti**

|                                                                          | BCRPTMA - SC_EXPCONTI - Esportazione cor | iti (v.3) (Demo)                | - 🗆                                         |
|--------------------------------------------------------------------------|------------------------------------------|---------------------------------|---------------------------------------------|
| Aggiorna Esporta V sualizza<br>dati (F4) ivot (P)<br>Generale Filtro (A) | Anteprima<br>SQL (5)<br>Anteprima        |                                 |                                             |
| Esportazione conti                                                       |                                          |                                 |                                             |
| Vista corrente: Default                                                  |                                          |                                 |                                             |
| Opzioni                                                                  |                                          |                                 |                                             |
| 🗆 Esporta copertina                                                      | <                                        |                                 |                                             |
| Descrizione Criter                                                       | io Valore 1                              | Valore 2                        |                                             |
| Ditta =                                                                  | • 29 •                                   | $\mathbf{\times}$               |                                             |
| Esercizio contabile =                                                    | • 2018                                   | ×                               |                                             |
| Numero attività contabile =                                              | • 1                                      | ×                               |                                             |
|                                                                          |                                          |                                 |                                             |
|                                                                          |                                          |                                 |                                             |
| Dati                                                                     |                                          |                                 |                                             |
|                                                                          |                                          |                                 | 🖽 🕅 📰 🔐 🕶 24 di 24 🗸                        |
|                                                                          |                                          |                                 |                                             |
| Codice conto - Descrizio                                                 | one conto/partitario 👻 Tipo conto - s    | igla * Tipo conto - descrizione | Rilevanza<br>abbuono attivo<br>abbuono pas: |
| Clienti terzi                                                            | Italia SPC                               | Stato patrimoniale - Clienti    | No No                                       |
| ✓ 310101 Banca c/c                                                       | SP                                       | Stato patrimoniale              | No No                                       |
| 🗹 310101.0001 Banca di Ror                                               | na SP                                    | Stato patrimoniale              | No No                                       |
| ✓ 310180 Banca c/c                                                       | SP                                       | Stato patrimoniale              | No No                                       |
| V 310181 Banca c/c                                                       | SP SP                                    | Stato patrimoniale              | NO NO                                       |
| Z 310301 Cassa assec                                                     | uni SP                                   | Stato patrimoniale              | No No                                       |
|                                                                          |                                          |                                 | 58                                          |

### **Esportazione Codici IVA**

| AZIONI HELP                                                                                                    |                                           |
|----------------------------------------------------------------------------------------------------|-------------------------------------------|
| Aggiorna Esporta<br>(F4)<br>Generale<br>Filtri Azzera opzioni (F8)<br>Aggiungi<br>filtro (A)<br>Filtri Azzera opzioni (F8)<br>C Azzera opzioni (F8)<br>C |                                           |
| Esportazione codici IVA                                                                                                    |                                           |
| Vista corrente: Default                                                                                                    |                                           |
| Opzioni                                                                                                    |                                           |
| Esporta ropertina                                                                                                    |                                           |
| Descrizione Criterio Valore 1                                                                                                    |                                           |
| Ditta = 29 - X                                                                                                    |                                           |
| Esercizio contabile = 2017 🗙                                                                                                    |                                           |
| Numero attività contabile = 1 🗙                                                                                                    |                                           |
|                                                                                                    |                                           |
|                                                                                                    |                                           |
|                                                                                                    |                                           |
|                                                                                                    |                                           |
|                                                                                                    |                                           |
| Dati                                                                                                    |                                           |
| E. XI                                                                                                    | 📰   ङ 🔫 🛨   4 di 4                        |
| Codice IVA + Descrizione codice IVA + Descrizione estesa codice IVA + Aliquota + Codice natura operazione + Descrizione natura operazione +                                                                                                    | Applicazione<br>spese bollo in<br>fattura |
|                                                                                                    |                                           |
| P 22 22/0-DEMERICU 22/0- GENERICU 22/0- CONSTRUCT 22/00 P                                                                                                    | No                                        |
| F EAGO ES.AB.A.10 5-9S ESENTE ART.10 N. DA 5 A 9 DPR 633/ 0.00 N4 Esenti                                                                                                    | Si                                        |
| Image: Vertical state         ESCLUSI ART.15         ESCLUSI ART.15 DPR 633/72         0,00         N1         Escluse ex art. 15         S2                                                                                                    | 5i J                                      |
|                                                                                                    |                                           |

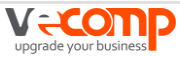

### **Esportazione Clienti**

| <b>P</b> SPESPC - Esportazione Dati Clienti (Demo                                  | )                                                   |          | - 🗆 ×                   |
|------------------------------------------------------------------------------------|-----------------------------------------------------|----------|-------------------------|
| Selezione Ditta<br>Codice ditta<br>Attivita' contabile<br>Esercizio di riferimento | 29 ° DELTA ORD SRL<br>1 ° Impresa ordinaria<br>2018 |          |                         |
| Esporta Clienti non moviment                                                       | ati per l'esercizio di riferimento                  |          |                         |
| Cartella in cui collocare il file<br>Nome file di esportazione                     | c:\sistemi\profis3\TMP\<br>ANCLI_000029_2018.XLS    |          |                         |
| 0                                                                                  | PREALTAC                                            | CB/W1/A4 | OK (Invio) Chiudi (Esc) |

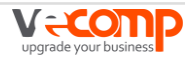

## Importazione tabelle in FattureWeb

Per poter importare le tabelle dei codici IVA e dei Piano dei conti esportati: accedere a FattureWeb > Impostazioni

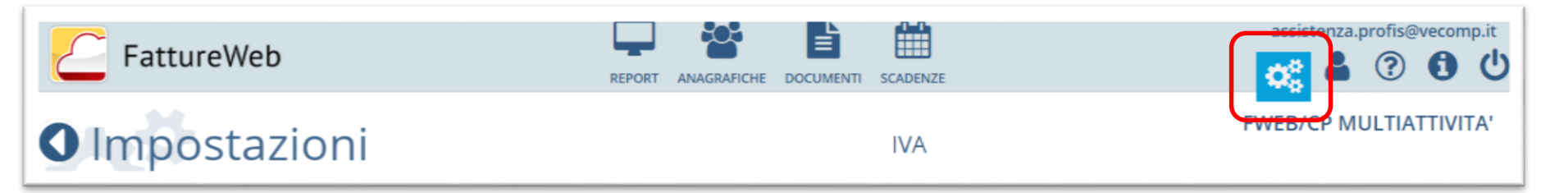

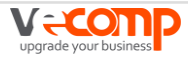

### L'importazione dei codici IVA

upgrade vour business

Selezionare la voce Codici Iva e cliccare su Importa IVA

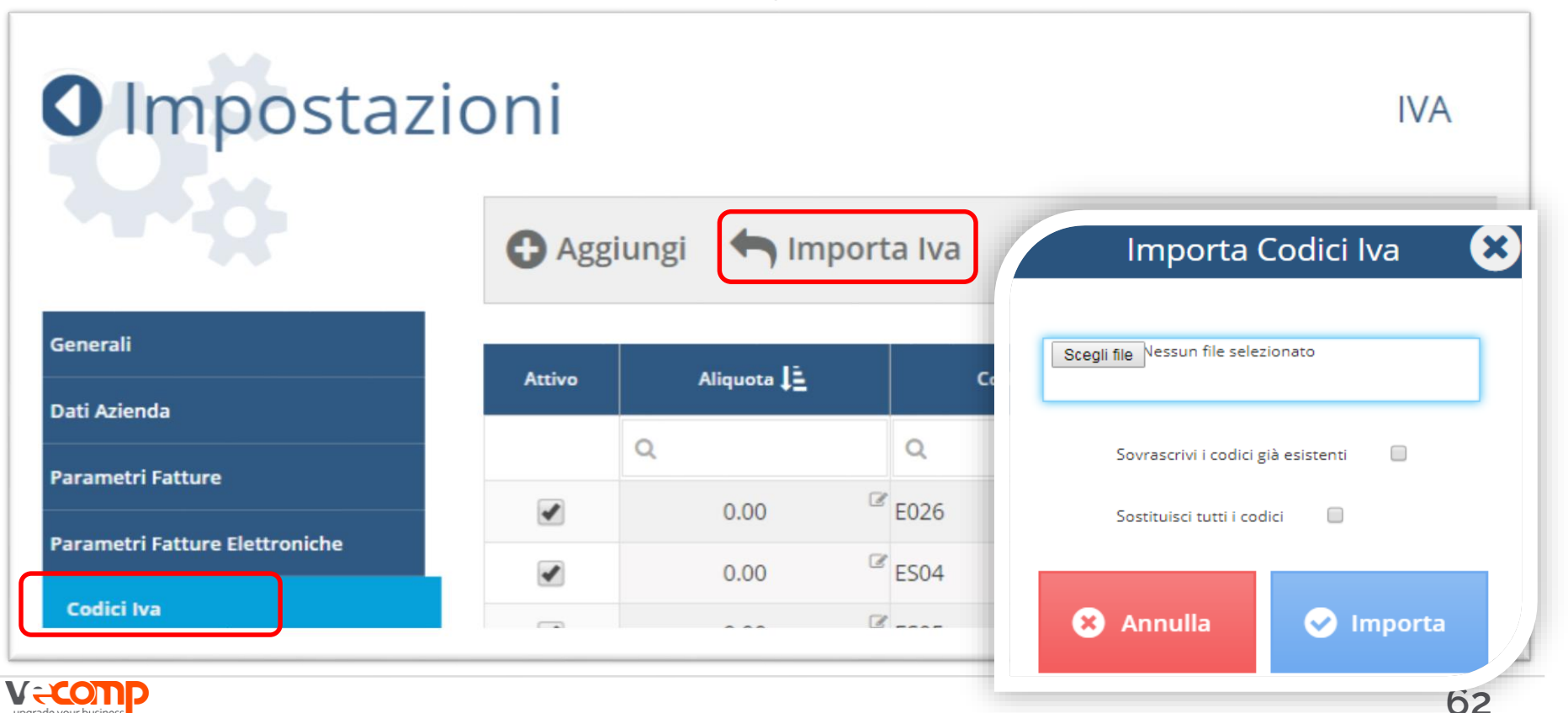

## Importazione tabelle in FattureWeb

### L'importazione del piano dei conti

upgrade vour business

Selezionare la voce Piano dei conti e cliccare su Importa Piano dei conti

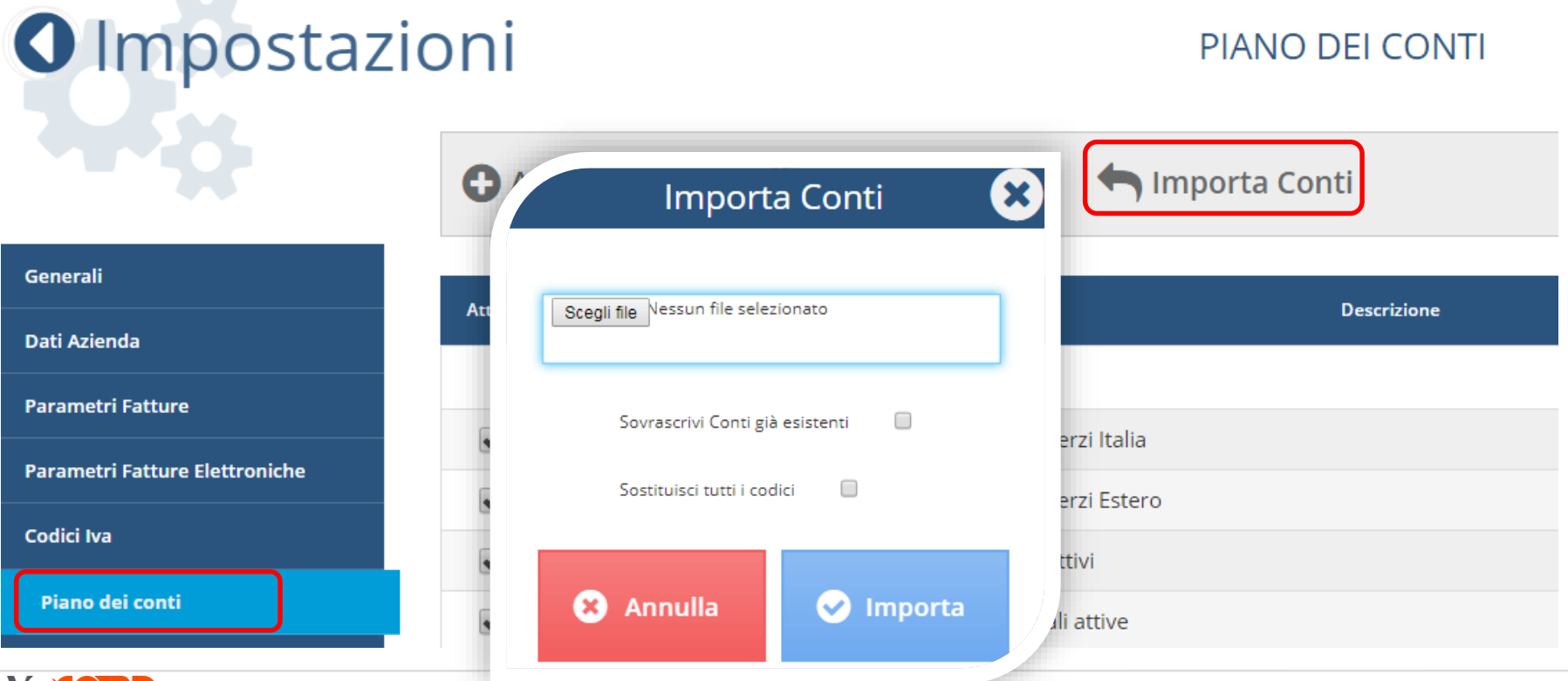

63

4. Configurare l'azienda4b) Anagrafiche

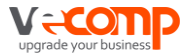

## Anagrafiche

L'attivazione dell'azienda prevede anche:

La gestione dell'anagrafica Clienti:

- caricata come Nuova Anagrafica
- importata da Profis
- Importati da Excel (vedi manuale per tracciati)
- La gestione degli Articoli
- Caricati a mano
- Importati da Excel (vedi manuale per tracciati)

La gestione dell'anagrafica Banca/Cassa

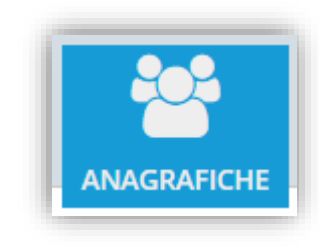

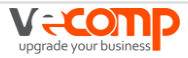

### Caricamento Manuale dei Clienti in FattureWeb

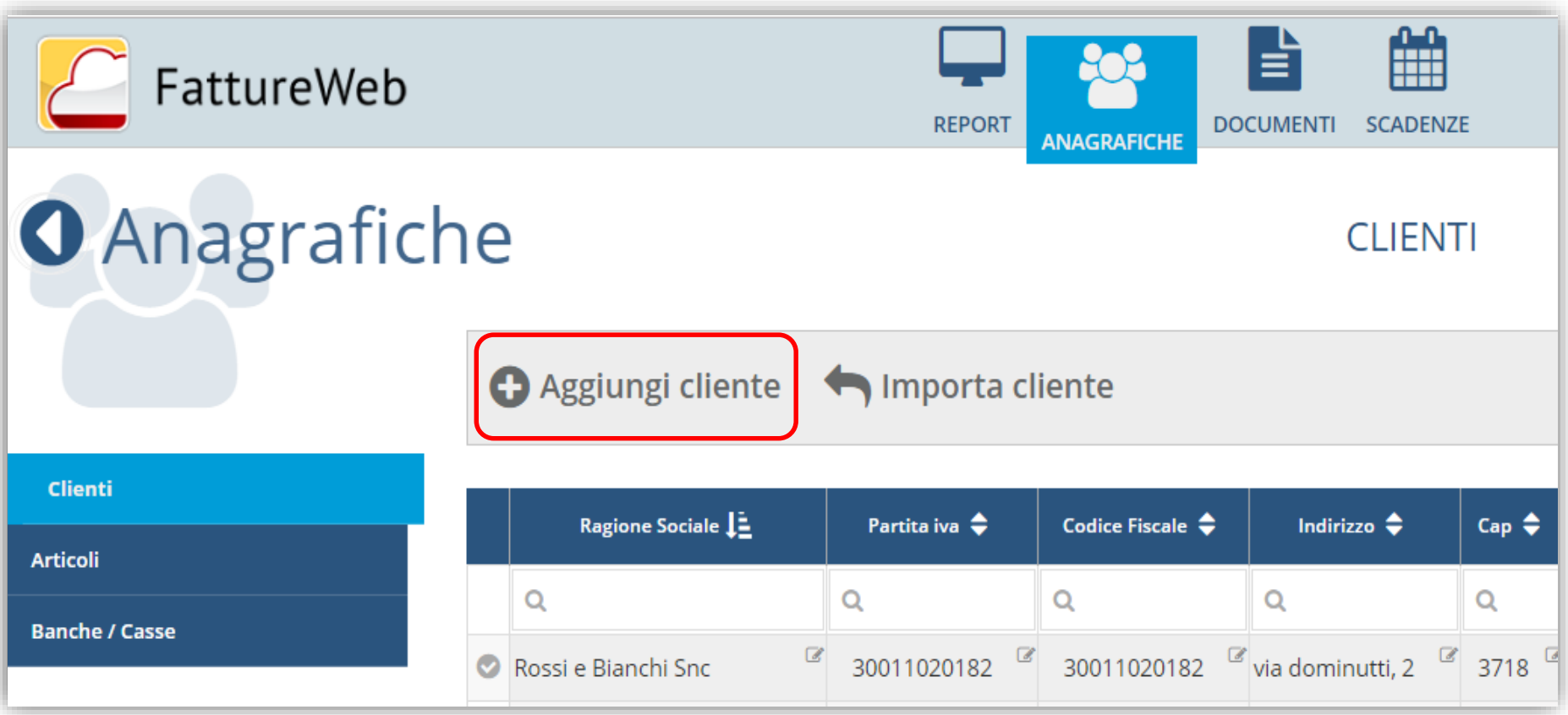

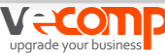

### Caricamento Manuale dei Clienti in FattureWeb

### Crea/Modifica cliente

| Tipo Soggetto   | Società di capitali         | Cassa/Banca                    |                             |
|-----------------|-----------------------------|--------------------------------|-----------------------------|
| po boggetto     |                             | Azienda                        |                             |
| Ragione Sociale | inserisci ragione sociale * | Codice Iva                     | (seleziona iva) *           |
| Cognome         | inserisci cognome cliente   | Condizioni                     | (seleziona condizioni) * 🔹  |
| Nome            | inserisci nome cliente      | Pagamento                      | (seleziona pagamento) * 🔹 🔻 |
| Indirizzo       | inserisci indirizzo         | Modalità<br>Fatturazione       | Fattura via email 🔹         |
| Cap             | inserisci cap               | Email                          | inserisci email             |
| Comune          | inserisci comune            | PEC                            | PEC                         |
| Provincia       | INSERISCI PROVINCIA         | Codice<br>destinatario/ufficio | Codice Destinatario         |
| Nazione         | INSERISCI NAZIONE           | Conto Cliente                  | Seleziona conto cliente 🔹   |
| Entità          | azienda/professionista 🔻    | Ricavo                         | Seleziona ricavo 🔻          |
| Codice Fiscale  | inserisci codice fiscale    | Template                       | v                           |
| Partita Iva     | inserisci partita iva *     | Ritenuta d'acconto             | •                           |

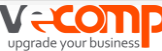

### Modifica dell'anagrafica dei Clienti in FattureWeb

Per modificare un'anagrafica già presente cliccare sull'apposita icona

|   | Ragione Sociale 🛓          | Partita iva 🖨 | Codice Fiscale ≑ | Indirizzo ≑       | Сар ≑   | Comune ≑   | Prov ≑ | Naz 🖨  | Template |   |   |
|---|----------------------------|---------------|------------------|-------------------|---------|------------|--------|--------|----------|---|---|
|   | Q                          | Q             | Q                | Q                 | Q       | Q          | Q      | Q      |          |   |   |
| A | DELTA ORD SRL              | 02871380230   | 02871380230      | VIA ROMA, 12      | 37012 🖉 | BUSSOLENGO | VR 🖉   | ITALIA | •        | Ф | Û |
| A | NERI ROBERTO               |               | NSPRRT78H03      | VIA ROMA 14       | 37122 🖉 | VERONA     | VR 🖉   | ITALIA | •        | Ф | Ŵ |
| A | Rossi di Rossi Mariano 🏾 🖉 | 01300820082   | RSSMRN50A01L     | VIA Fleming 29    | 38100 🦉 | TRENTO     | TN 🖉   | ITALIA | •        | Ф | Û |
| 0 | Studio Profis snc 🦉        | 30123456778   | 30123456778      | via dominutti,2 🦉 | 37012 🦉 | BUSSOLENGO | VR 🖉   | ITALIA | •        | Ф | Ŵ |

La prima colonna indica l'affidabilità del cliente

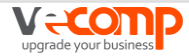

## Anagrafiche

### Importazione dei Clienti in FattureWeb

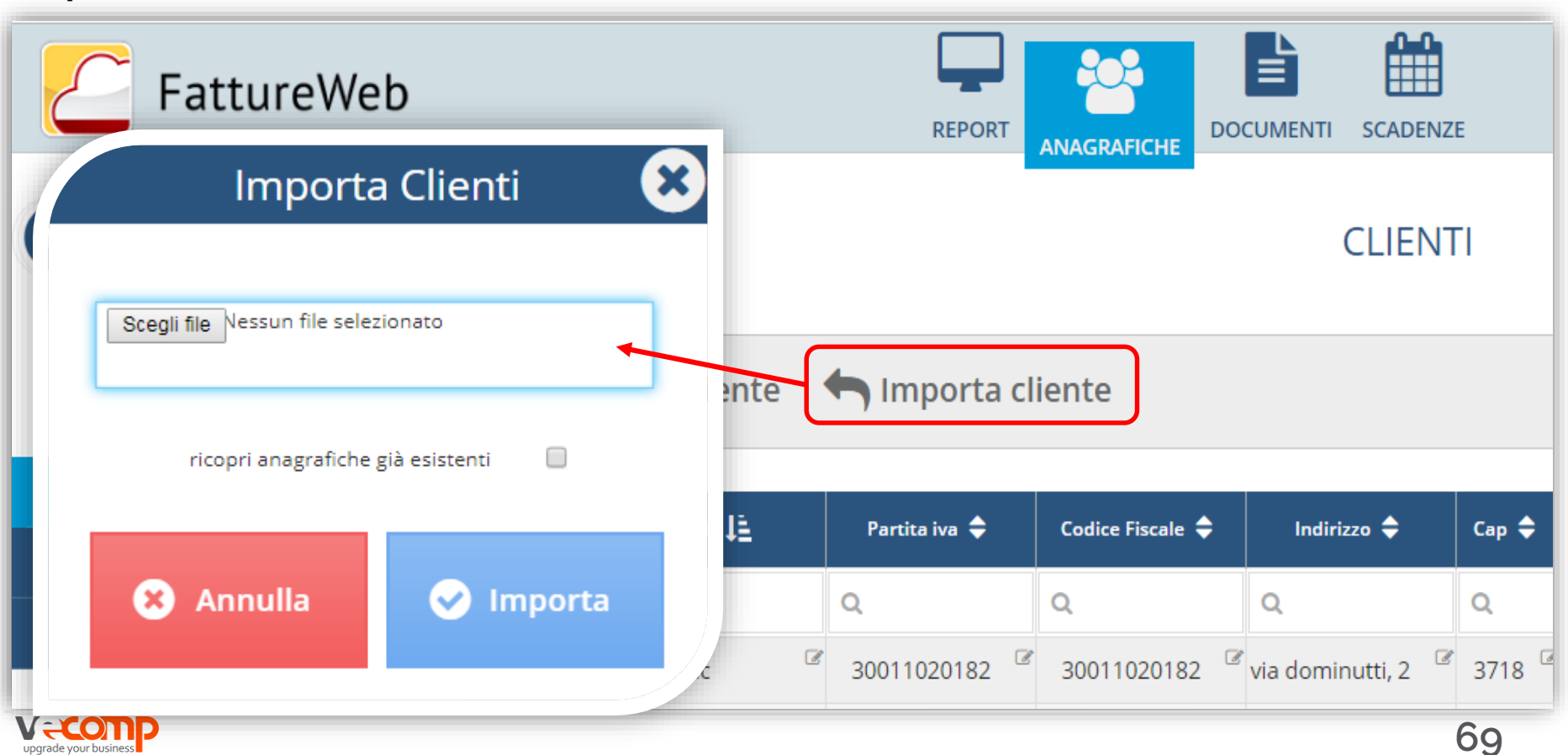

| Anagrafiche     |                   |                  |                     |                          |                             |        |
|-----------------|-------------------|------------------|---------------------|--------------------------|-----------------------------|--------|
| Caricamento Mar | nuale degli Artic |                  | Crea/Modifica artic | oli                      |                             |        |
|                 |                   |                  |                     | Codice                   | inserisci codice articolo * |        |
| Anagra          | afiche            |                  |                     | Descrizione              | inserisci descrizione *     |        |
|                 | 🕀 Aggiu           | ngi Articolo     | to Importe          | Nota ad uso<br>operatore |                             |        |
| Clienti         |                   |                  |                     |                          |                             |        |
| Articoli        | Codice articolo   | Descrizione arti | Nota                | Unità di misura          | inserisci l'unità di misura | nto    |
| Banche / Casse  | 001               | Articolo 1       |                     | Prezzo                   | Esempio : 1.006,28          | _Vendi |
|                 | 002               | Articolo 2       |                     | Sconto                   | Esempio : 1.006,28          | _Vendi |
|                 |                   |                  |                     | Codice IVA               |                             | •      |
|                 |                   |                  |                     | Conto                    |                             | _      |

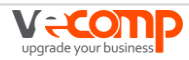

#### Importazione degli Articoli Anagrafiche ARTICOLI 🕇 Importa Articoli Aggiungi Articolo Clienti X Importa Articoli Codice articolo Descrizione arti... Nota Articoli Q Q Banche / Casse Scegli file Nessun file selezionato 001 Articolo 1 Articolo 2 002 Ricopri codici già esistenti $(\mathbf{x})$ Annulla ~ Importa

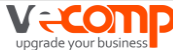

### Caricamento manuale delle Banche

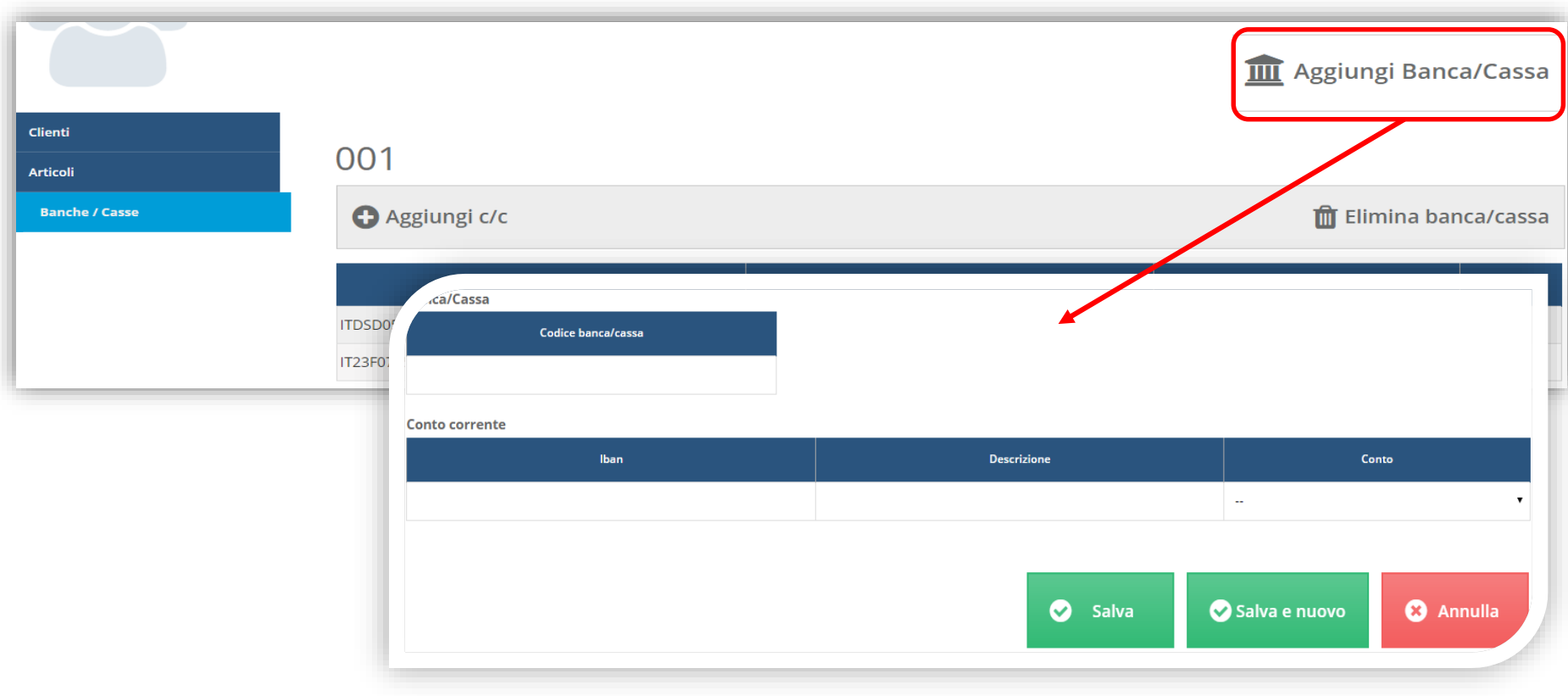

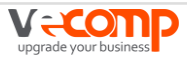
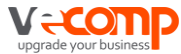

#### Per emettere le fatture è necessario accedere a «Documenti».

Cliccare su Aggiungi Fattura o su Fatturazione

| E FattureWeb       |   |            |             |             | REPORT     | ANAGRAFICHE |            | DENZE     |           |              | ة<br>لا   | assistenza. | profis@ | vecor)<br>و | np.it |
|--------------------|---|------------|-------------|-------------|------------|-------------|------------|-----------|-----------|--------------|-----------|-------------|---------|-------------|-------|
| O Documenti        |   |            |             |             |            | F.          | ATTURE I   | DI VENDIT | Ā         |              |           | FV          | VEB/C   | Esport      | RSI   |
|                    | C | Aggiun     | igi Fa      | ttura 🖌     | Contabiliz | za 🔒 Confer | ma perioc  | lo 🖬 Sb   | loc. Cont | <b>₽</b> FTE | Firma/Spo | ed.         |         |             |       |
| Fatture di vendita | S | Ricevi     | stati       | FTE         |            |             |            |           |           |              |           | ì           | ∕ In    | via en      | nail  |
|                    | • | Registro 🖨 | № 🖨         | Data 🖨      | Cliente 🖨  | Netto       | Impon. 🖨   | Iva 🖨     | R.Acc. 🗢  | C.Prev. 🔷    | Totale 🖨  | Residuo     | Emiss   | Contal      | b. 🗢  |
|                    |   | tutte 🔻    | <b>Q</b> DA | <b>Q</b> DA | 0          |             |            | 1         |           |              |           |             |         |             |       |
|                    |   | Q          | QA          | <b>Q</b> A  |            |             |            |           |           |              |           |             |         |             |       |
| e                  | € | F - 1.001  | 2           | 26/10/18    | Tempo Spa  | 1.068       | 00 1.068,  | 234,96    | - 0,00    | 0,00         | 1.302,96  | 1.302,96    |         |             | ≡     |
| 5                  | 3 | F - 1.001  | 1           | 26/10/18    | Sen.to srl | 30.000      | 00 30.000, | 3.000,00  | - 0,00    | 0,00         | 33.000,00 | 33.000,00   |         |             | ≡     |

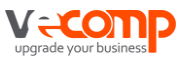

#### Ricercare i clienti

| inserisci cliente *             |                | (seleziona co               | onto cliente) | ▼ Regi                                                                                                  | stro Iva 1.002 - Registro fatt                             | v N°       | 3        |
|---------------------------------|----------------|-----------------------------|---------------|----------------------------------------------------------------------------------------------------|------------------------------------------------------------|------------|----------|
| fattura                         | ✓ insensei ogg | Rossi e Biano<br>Sen.to srl | chi Snc       | Cliente P_IVA -<br>300110<br>302610                                                                     | C_FISC<br>20182 - 30011020182<br>20181 - 30261020181       | ata        | 26/10/18 |
| Hinserisc<br>Articolo<br>Totali | i riga 🕂 Inser | risci Articolo<br>u.м.      | Quanti        | I clienti si possono ricercare<br>ragione sociale o il n. di Partit<br>Se il cliente non esiste, è poss | indicando l'inizi<br>a IVA/Cod. Fisca<br>sibile caricarlo. | ale<br>ale | della    |
|                                 |                |                             |               |                                                                                                    | Totale fattura:<br>Netto a pagare:                         |            |          |

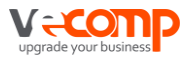

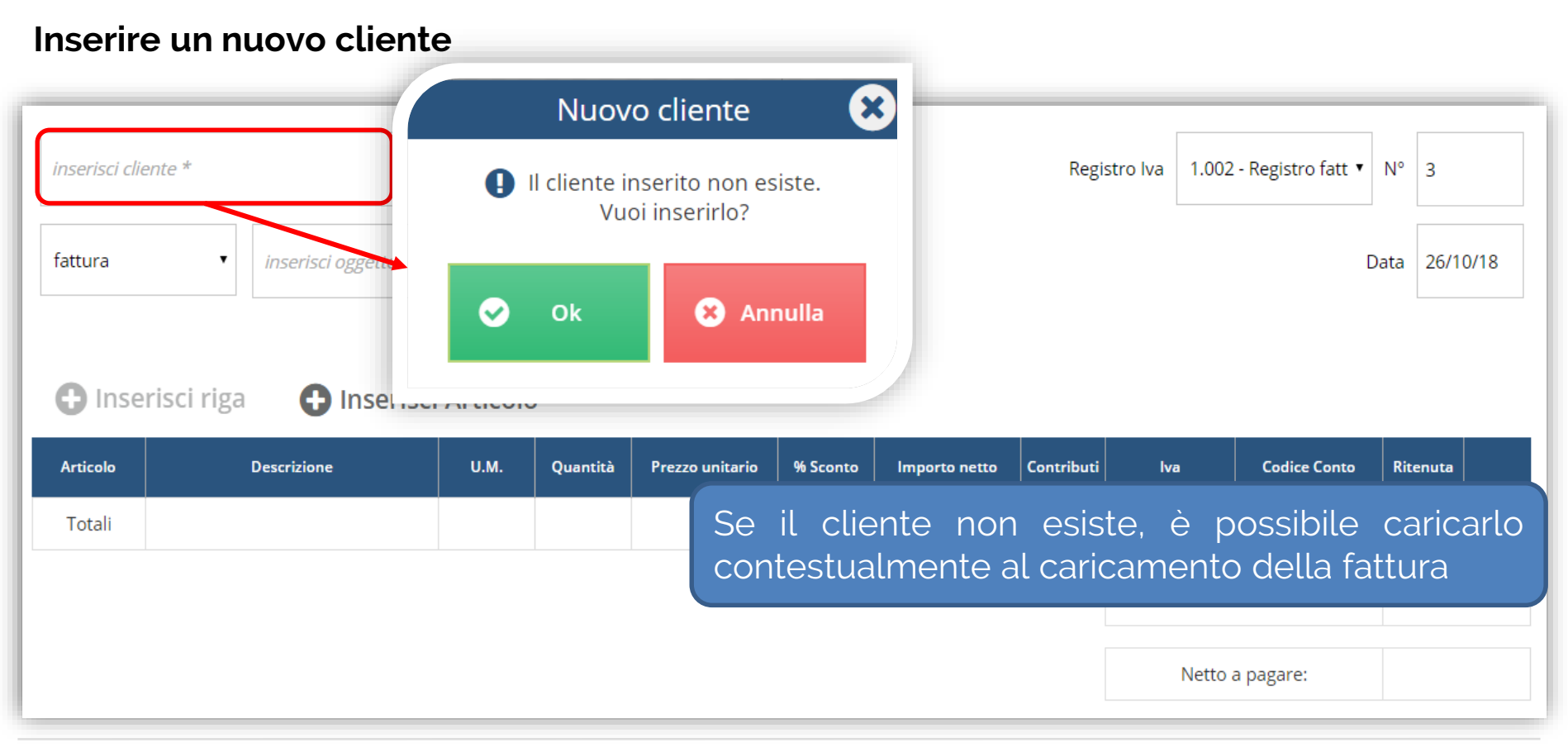

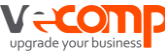

#### Selezionare il tipo documento

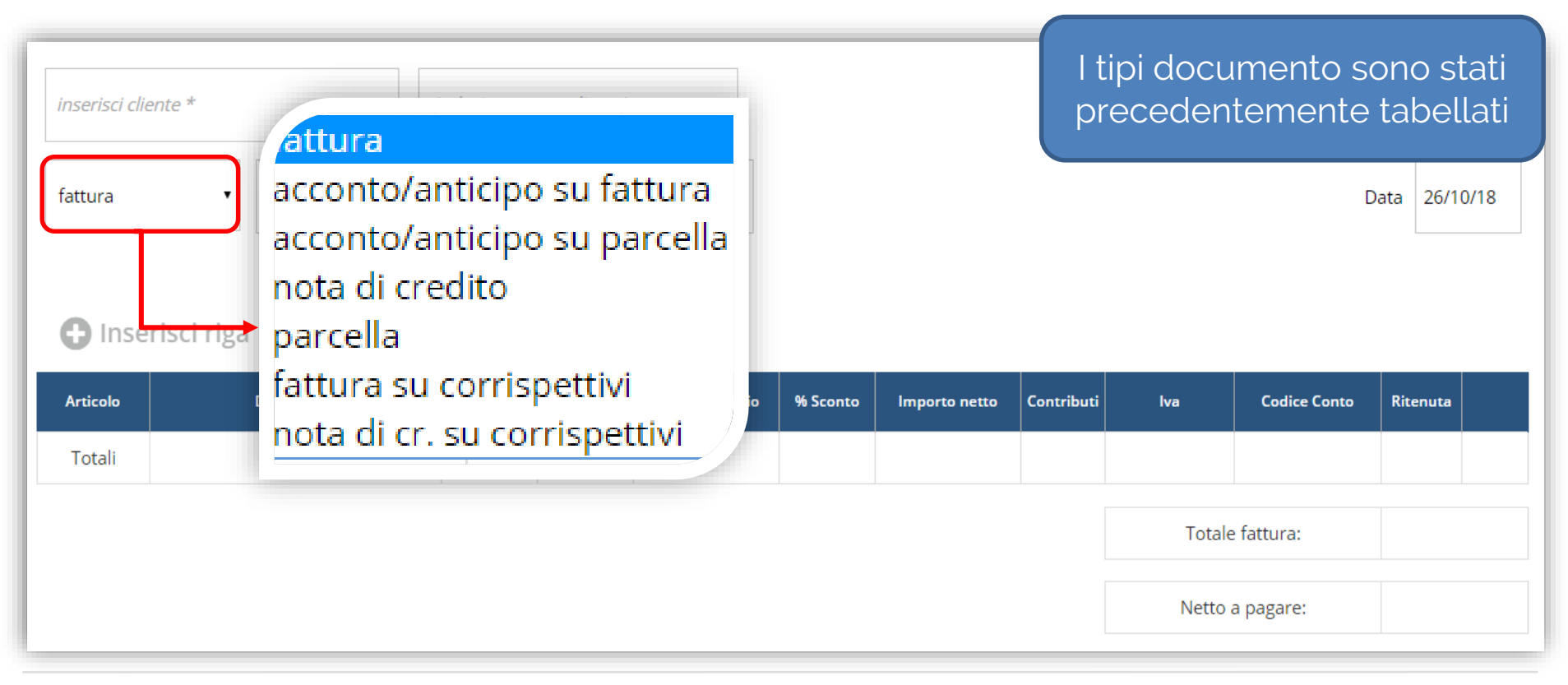

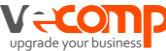

#### Selezionare il registro

| inserisci clie | ente *               | (seleziona co | onto cliente) | Ŧ               |          |               | Registro Iva 1.002 - Registro fatt 🔻 N° 3 |
|----------------|----------------------|---------------|---------------|-----------------|----------|---------------|-------------------------------------------|
| fattura        | ▼ inserisci oggetto  |               |               |                 |          |               | Data 26/10/18                             |
| 🕒 Inse         | risci riga 🕒 Inseris | ci Articolo   | )             |                 |          |               | I registri iva sono quelli                |
| Articolo       | Descrizione          | U.M.          | Quantità      | Prezzo unitario | % Sconto | Importo netto | precedentemente cancati                   |
| Totali         |                      |               |               |                 |          |               |                                           |
|                |                      |               |               |                 |          |               | Totale fattura:                           |
|                |                      |               |               |                 |          |               | Netto a pagare:                           |

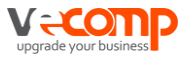

#### Caricare una riga o un articolo

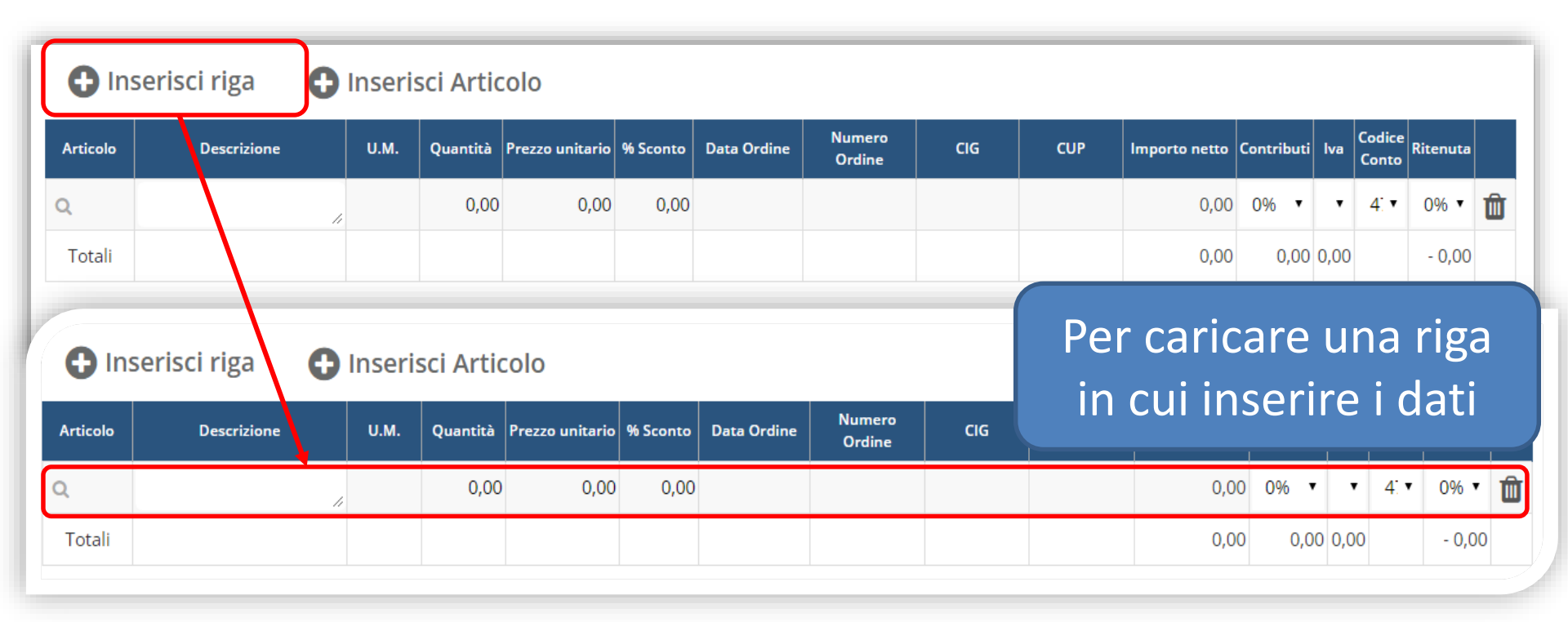

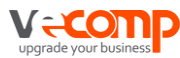

# Caricare un articolo Inserisci riga Inserisci Articolo

| Articolo | Descrizione | U.M. | Quantità | Prezzo unitario | % Sconto | Data Ordine | Numero<br>Ordine | CIG | CUP | Importo netto | Contributi | lva  | Codice<br>Conto | Ritenuta |   |
|----------|-------------|------|----------|-----------------|----------|-------------|------------------|-----|-----|---------------|------------|------|-----------------|----------|---|
| Q        | 11          |      | 0,00     | 0,00            | 0,00     |             |                  |     |     | 0,00          | 0% ▼       | •    | 4. ▼            | 0% ▼     | Û |
| Totali   |             |      |          |                 |          |             |                  |     |     | 0,00          | 0,00       | 0,00 |                 | - 0,00   | 1 |

| Cerca arti | icolo con codice o descri. | zione      | Ricerca e inserimento a | rticoli | Selezionare l'articolo<br>da riportare in fattura |
|------------|----------------------------|------------|-------------------------|---------|---------------------------------------------------|
| Sel        | Codice                     |            | Descrizione             |         | Nota ad uso operatore                             |
|            | 001                        | Articolo 1 |                         |         |                                                   |
|            | 002                        | Articolo 2 |                         |         |                                                   |

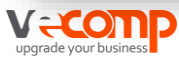

#### Il piede della fattura

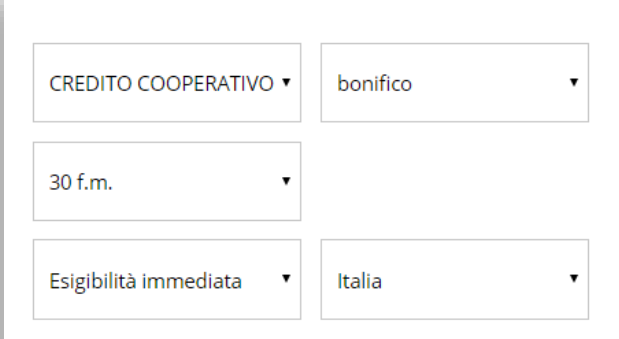

#### Nuova scadenza

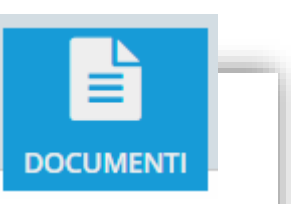

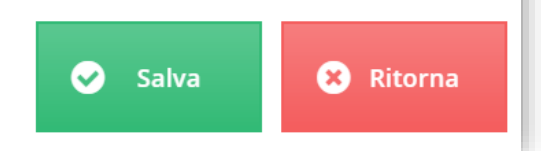

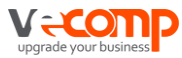

La sezione Documenti /Fatture di vendita, riepiloga tutti i documenti caricati e permette di eseguire le diverse funzioni su singolo documento o in modo massivo:

- 🗸 Contabilizza
- ✓ Conferma
- ✓ Sblocco contabilizzazione
- ✓ Fte Firma/Sped.
- ✓ Ricevi stati FTE

Sul singolo documento è possibile anche :

- ✓ Modificare la FT
- ✓ Duplicarla
- ✓ Visualizzare il Pdf
- ✓ Aggiungere un allegato
- ✓ Eliminarla

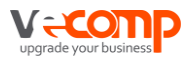

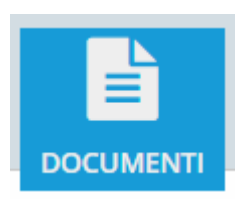

| 1  | <b>C</b> - <b>L L</b> |       |    |
|----|-----------------------|-------|----|
| La | Tattu                 | razio | ne |
|    |                       |       |    |

| O Document                            | i          |                           |                           |                     | FATT     | URE DI                    | VENDI            | TA       |             |                  | F۱           | VEB/C         | <b>P CORSI</b><br>Esporta 🔤 |
|---------------------------------------|------------|---------------------------|---------------------------|---------------------|----------|---------------------------|------------------|----------|-------------|------------------|--------------|---------------|-----------------------------|
|                                       | 🕀 Aggiur   | ngi Fa                    | attura                    | 🗅 Contabilizza 🖌    | Conferma | a 🖬 Sb                    | loc. Cont        |          | E Firma/Sp  | oed.             | Ricevi st    | ati FTE       |                             |
| Fatture di vendita<br>Fatturazione    |            |                           |                           |                     |          |                           |                  |          |             |                  | i            | <b>V</b> Inv  | ia email                    |
|                                       | Registro   | N° <b>≑</b>               | Data 🖨                    | Cliente 🗢           | Netto 🖨  | Impon. 🗢                  | lva 🖨            | R.Acc. 🖨 | C.Prev. 🖨   | Totale 🔷         | Residuo      | Emiss         | Contab. 🔷                   |
| Tramite i botton<br>sopra si può agii | i<br>re in | <b>Q</b> DA<br><b>Q</b> A | <b>Q</b> DA<br><b>Q</b> A | - Q                 |          |                           |                  |          |             |                  |              | •             | •                           |
| modo massivo                          |            | 2                         | 15/10/18                  | Rossi e Bianchi Snc | 1.000,00 | 1.000,00                  | 100,00           | - 0,00   | 0,00        | 1.100,00         | 1.100,00     |               |                             |
|                                       |            | 1                         | 15/10/18                  | Rossi e Bianchi Snc | 1.000,00 | 1.000,00                  | 220,00           |          | botto       | one pe           | ermet        | tte o         |                             |
|                                       |            |                           |                           | Totale              | 2.000,00 | 2.000,00<br>Pagina 1 di 1 | 320,00<br>> > 20 | · s      | ul<br>Iocum | re le d<br>Iento | spera<br>sir | izior<br>Igol | 0                           |

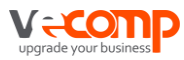

#### Tramite il bottone Tool è possibile

| O Document         | ·i |                   |            |             |              | FAT       | TURE DI   | VENDIT    | 4          |              |           | FV                 | /EB/CP CO     | RSI |
|--------------------|----|-------------------|------------|-------------|--------------|-----------|-----------|-----------|------------|--------------|-----------|--------------------|---------------|-----|
| Document           |    |                   |            |             |              |           |           |           |            |              |           | Modi               | fica/Dettagli | ø   |
|                    |    |                   |            |             |              | 0         |           | 0         | <b>a</b> 1 |              |           | Dupli              | ca            | ピ   |
|                    | E  | Aggiun            | igi Fa     | ttura 🥻     | Contabilizza | Conferma  | a período | Spie Spie | oc. Cont   | <b>₩</b> FIE | Firma/Spe | ed. Visua          | lizza PDF     | ß   |
| Fatture di usadita |    |                   |            |             |              |           |           |           |            |              |           | Impos              | sta Stampato  | ₽   |
| Fatture di Vendita | Ŕ  | <b>F</b> ricevi s | stati      | FTE         |              |           |           |           |            |              |           | Confe              | rma fattura   | Ð   |
| Fatturazione       |    |                   |            |             |              |           |           |           |            |              |           | Valida             | a fattura     | 0   |
|                    | ¢  | Registro ≑        | № 🖨        | Data 🔷      | Cliente 🖨    | Netto 🖨   | Impon. 🔷  | lva ≑     | R.Acc. 🔷   | C.Prev. 🖨    | Totale ≑  | <sub>F</sub> Conta | bilizza       |     |
|                    |    |                   |            | 0.04        |              |           |           |           |            |              |           | Revo               | a Conf.       | ື   |
|                    | •  | tutte •           | Q DA       | <b>Q</b> DA | Q            |           |           |           |            |              |           | Aggin              | mgi allegato  | Ø   |
|                    |    | Q                 | <b>Q</b> A | QA          |              |           |           |           |            |              |           | Elimi              | na            | Û   |
|                    | ₽  | F - 1.001         | 2          | 26/10/18    | Tempo Spa    | 1.068,00  | 1.068,00  | 234,96    | - 0,00     | 0,00         | 1.302,96  | 1.302,96           | 0             | ¥   |
|                    |    | F - 1.001         | 1          | 26/10/18    | Sen.to srl   | 30.000,00 | 30.000,00 | 3.000,00  | - 0,00     | 0,00         | 33.000,00 | 33.000,00          | 0             | Ξ   |

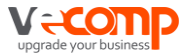

In base alla modalità di emissione del documento, impostate sul cliente, lo stesso verrà identificato con icone diverse

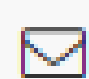

identifica la fattura analogica che si è deciso deve essere inviata tramite email

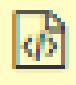

identifica la fattura elettronica

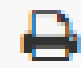

identifica la fattura analogica che si è deciso di consegnare manualmente.

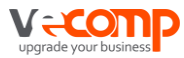

# Per emettere **fattura elettronica è necessario**:

- 1) Aver indicato nelle **impostazioni Azienda > parametri fattura elettronica** il regime fiscale
- 2) Aver indicato nelle **impostazioni Azienda > Registro IVA Vendite**, il flag su «Fatture Elettroniche»
- 3) Aver indicato nell'anagrafica cliente che si vuole gestire la **fattura elettronica**.
- 4) Aver indicato l'indirizzo di destinazione: PEC o Codice Destinatario.

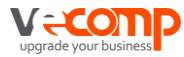

# Caricare la fattura; alla conferma della fattura, la stessa prenderà il simbolo della fattura elettronica

| ¢ | Registro 🖨 | N° <b>≑</b> | Data 🖨      | Cliente 🔷           | Netto 🔷   | Impon. 🖨  | lva 🖨    | R.Acc. 🗢 | C.Prev. ≑ | Totale 🔷  | Residuo   | Emiss | Contal | o. 🗢     |
|---|------------|-------------|-------------|---------------------|-----------|-----------|----------|----------|-----------|-----------|-----------|-------|--------|----------|
|   | tutte 🔻    | <b>Q</b> DA | <b>Q</b> DA | 0                   |           |           |          |          |           |           |           | _     | _      |          |
|   | Q          | QA          | QA          | 4                   |           |           |          |          |           |           |           |       |        |          |
| ₽ | F - 001    | 2           | 26/10/18    | Tempo Spa           | 1.068,00  | 1.068,00  | 234,96   | - 0,00   | 0,00      | 1.302,96  | 1.302,96  |       |        | $\equiv$ |
|   | F - 001    | 1           | 26/10/18    | Sen.to srl          | 30.000,00 | 30.000,00 | 3.000,00 | - 0,00   | 0,00      | 33.000,00 | 33.000,00 |       |        | ≡        |
| Φ | F - 002    | 2           | 15/10/18    | Rossi e Bianchi Snc | 1.000,00  | 1.000,00  | 100,00   | - 0,00   | 0,00      | 1.100,00  | 1.100,00  |       |        | ≡        |

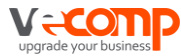

Con il rilascio di SPORTELLO fatture eseguiremo l'eventuale firma ed invio direttamente all'interno del menù SPORTELLO fatture >Fatture attive

|     | SPORTELLO.cloud   |                   |                         |            |        |       |               |            |         |   |            |    |      | 0 |
|-----|-------------------|-------------------|-------------------------|------------|--------|-------|---------------|------------|---------|---|------------|----|------|---|
| 2   |                   | VISUALIZZA        | CARICA AGGIUNGI 🔻       | FIRMA      | INVIA  | ACO   | QUISISCI RICE | VUTE       | RICA    | G |            |    |      |   |
|     | 1                 | Fatture attive    |                         |            |        |       |               |            |         |   |            |    |      |   |
|     |                   | Cliente           |                         | ۹          |        | Ditta | BAGLI PAO     | DLO        |         |   |            |    |      |   |
| ណ៍  | Homepage          | Data documento da | gg/mm/aaaa 🧰 a gg/mm/a  | aaa 🛗      |        | Stato | Tutte         |            |         | • | APPLICA    | AZ | ZERA |   |
| C   | FattureWeb        |                   |                         |            |        |       |               |            |         |   |            |    |      |   |
| ~ B | Sportello fatture |                   |                         |            |        |       |               |            |         |   |            |    |      |   |
|     | Fatture attive    | Cliente           | Ŧ                       | Data do 👳  | Numero | Ŧ     | Tipo do 👳     | Totale f 👳 | Destina | Ŧ | Stato =    | ۲¢ | Ø    |   |
|     | Fatture passive   |                   | TAI                     | 31/10/2018 | 1/FE   |       | Parcella      | € 1.756,79 | USAL8PV |   | Da inviare |    |      |   |
| ~ @ | Configurazione    | K < 1 →           | > di 1 pagine (1 righe) |            |        | ;_    |               |            |         |   |            |    | `    |   |
|     | Ditte             |                   |                         |            |        |       |               |            |         |   |            |    |      |   |
|     | Account           |                   |                         |            |        |       |               |            |         |   |            |    |      |   |

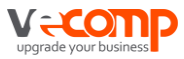

# 6. La contabilizzazione

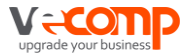

Il processo di contabilizzazione delle fatture avviene grazie l'integrazione di Sis-Link.

Prevede che le fatture risultino CONFERMATE ==

- La conferma periodo blocca la modifica di tutte le fatture emesse di un determinato mese e avvisa l'operatore di studio che può procedere con la contabilizzazione.
- ✓ La confermare di un singolo documento avviene tramite il bottone «Tool»

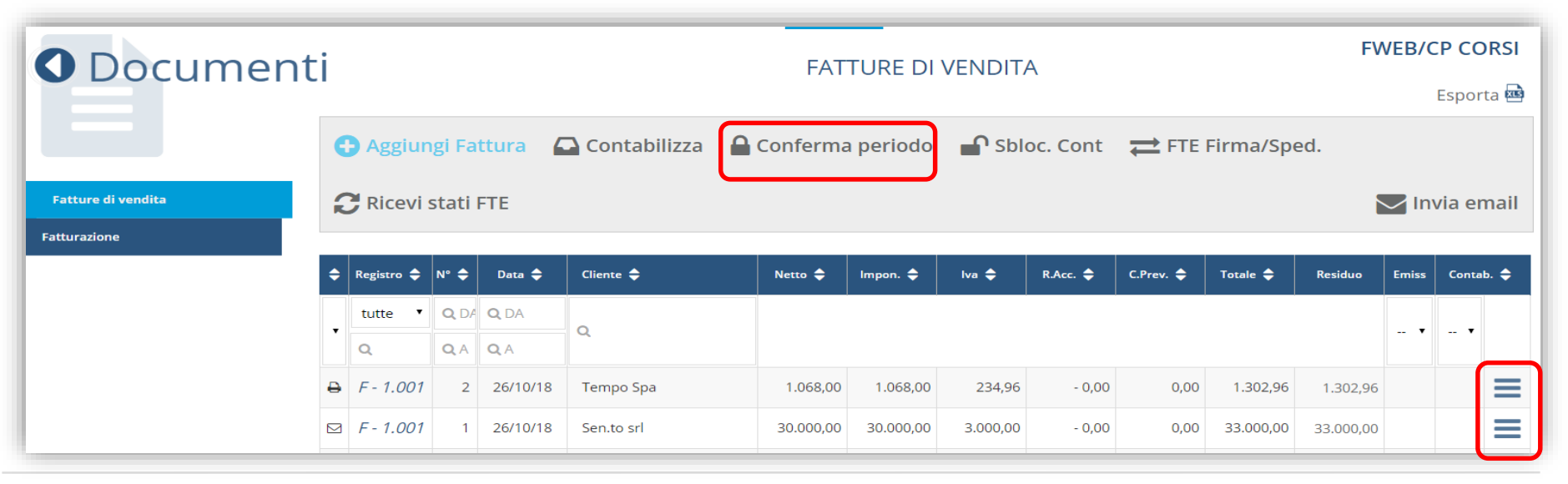

#### La Contabilizzazione

Il processo di contabilizzazione delle fatture avviene grazie l'integrazione di Sis-Link.

L'operatore dopo gli opportuni controlli, attiverà la contabilizzazione tramite l'apposito bottone **CONTABILIZZA**.

Ovvero esegue la contabilizzazione di un singolo documento cliccando sul bottone Tool

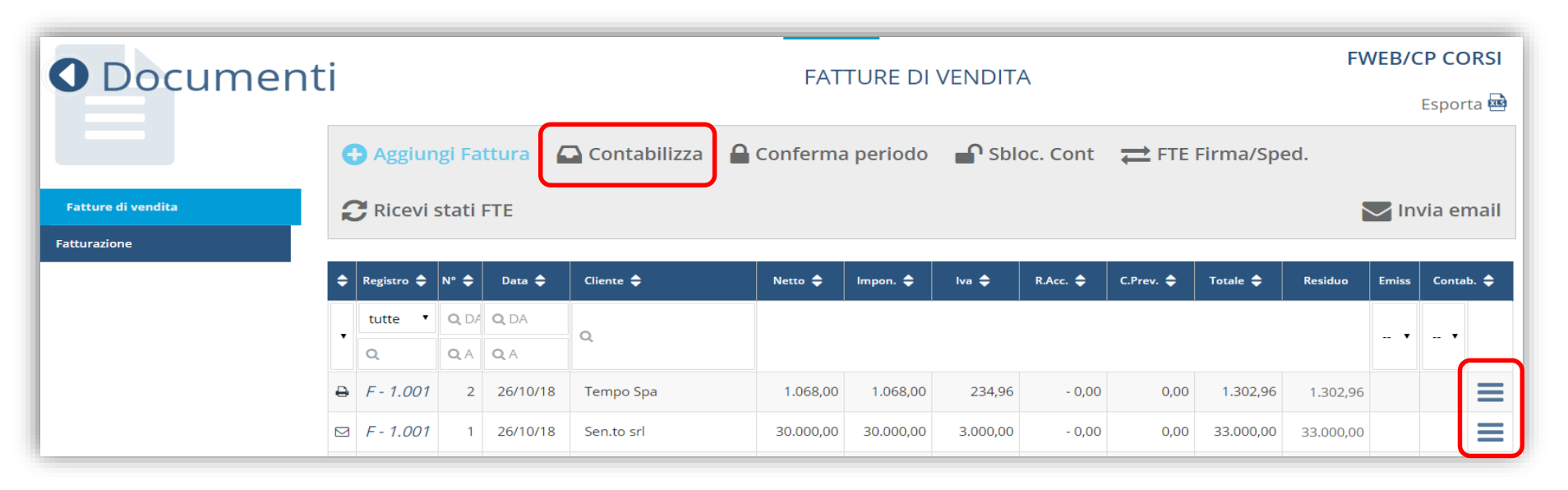

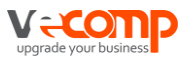

Per effettuare la contabilizzazione in Profis:

# Accedere a Sportello.Cloud/ Contabilizzazione da FattureWeb

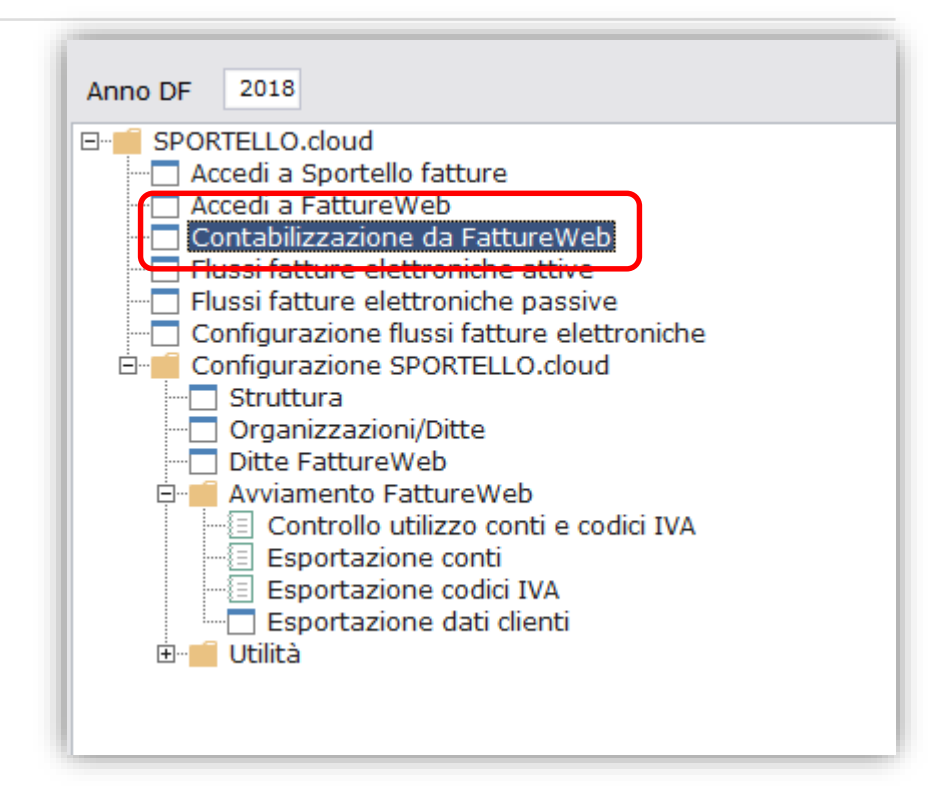

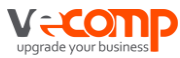

#### La Contabilizzazione

Selezionare il file da contabilizzare e cliccare su «Acquisisci»

| Cartella d | l <b>i Input:</b><br>alizza solo fi | c:\sistemi\profis3\GM<br>le del gruppo elaborazio | I3\INPUT\FTWEB\<br>ne |      |                |           |                 |                 |                          |     |                |     |
|------------|-------------------------------------|---------------------------------------------------|-----------------------|------|----------------|-----------|-----------------|-----------------|--------------------------|-----|----------------|-----|
| Elenco fil | e da acquis                         | ire                                               |                       |      |                |           |                 |                 |                          |     |                |     |
|            |                                     |                                                   |                       |      |                |           |                 |                 | XII                      | ¥ - | N.Se           | sl. |
| 🔽 Grup¢c   | Ditta≑                              | Procedura Origine                                 | Rag. Social           | e \$ | Data Distinta‡ | Esercizio | Ora<br>Distinta | Moviment<br>IVA | Movimenti IVA<br>fino al | A   | Moviment<br>PN |     |
| CB         | 11073 Fa                            | ttureWEB                                          | GIOVE VERONICA        |      | 25/10/2018     | 2018      | 22:38           |                 | 25/10/201                | 8 🕕 |                |     |
|            |                                     |                                                   |                       |      |                |           |                 |                 |                          |     |                |     |
|            |                                     |                                                   |                       |      |                |           |                 |                 |                          |     |                |     |
|            |                                     |                                                   |                       |      |                |           |                 |                 |                          |     |                |     |
|            |                                     |                                                   |                       |      |                |           |                 |                 |                          |     |                |     |
|            |                                     |                                                   |                       |      |                |           |                 |                 |                          |     |                |     |
|            |                                     |                                                   |                       |      |                |           |                 |                 |                          |     |                |     |
|            |                                     |                                                   |                       |      |                |           |                 |                 |                          |     |                |     |
|            |                                     |                                                   |                       |      |                |           |                 |                 |                          |     |                |     |
|            |                                     |                                                   |                       |      |                |           |                 |                 |                          |     |                |     |
|            |                                     |                                                   |                       |      |                |           |                 |                 |                          |     |                |     |
|            |                                     |                                                   |                       |      |                |           |                 |                 |                          |     |                |     |
|            |                                     |                                                   |                       |      |                |           |                 |                 |                          |     |                |     |
|            |                                     |                                                   |                       |      |                |           |                 |                 |                          |     |                |     |
|            |                                     |                                                   |                       |      |                |           |                 |                 |                          |     |                |     |
|            |                                     |                                                   |                       |      |                |           |                 |                 |                          |     |                |     |
|            |                                     |                                                   |                       |      |                |           |                 |                 |                          |     |                |     |
| 4          |                                     |                                                   | 11                    |      |                |           |                 |                 |                          |     |                |     |
| 4          |                                     |                                                   |                       |      |                |           |                 |                 |                          |     |                |     |

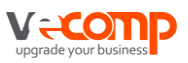

## La Contabilizzazione

La prima volta che si esegue la contabilizzazione, la procedura chiede di configurare l'applicativo. (raccordo tra i dati presenti in FattureWeb e quelli presenti in Profis)

| rocedura Gestiona                                                                     | ale di origine            | Fatture                                                                                                  | Web                                                                             |                                                                                             |                    |                                                                     |                       |                                                                                                    |                                                                             |      |
|---------------------------------------------------------------------------------------|---------------------------|----------------------------------------------------------------------------------------------------|---------------------------------------------------------------------------------|---------------------------------------------------------------------------------------------|--------------------|---------------------------------------------------------------------|-----------------------|----------------------------------------------------------------------------------------------------|-----------------------------------------------------------------------------|------|
| Riassegna n. re                                                                       | gistrazione Ft            | . Vendite                                                                                                |                                                                                 | Aggiorna da                                                                                 | ti contabili Parti | itari Clienti/Fornit                                                | cori                  |                                                                                                    |                                                                             |      |
| Piano dei Conti                                                                       | Attività Iva              | Registri Iva 🛛 🤇                                                                                         | Codici Iva                                                                      | Valute Tipi                                                                                 | Pagamento Ce       |                                                                     | Tipi Ope              | erazione Ritenute                                                                                       | Tipi Contributo Pre                                                         | vide |
| Esercizio<br>Attività Contabile<br>PdC in Studio<br>PdC in Azienda<br>Riclassificazio | s:<br>F:<br>ne automatica | 2018 *<br>1 *<br>1 *<br>IWEB *                                                                           | Esercizi<br>Impresa<br>PdC Sta<br>Piano d                                       | io 2018<br>a Semplificata<br>andard<br>Jei conti Fatturi                                    | e WEB              |                                                                     |                       |                                                                                                    | Atti <u>P</u> ar                                                            | amet |
| Bar I                                                                                 |                           |                                                                                                    |                                                                                 |                                                                                             |                    |                                                                     |                       |                                                                                                    |                                                                             |      |
| ×                                                                                     |                           |                                                                                                    |                                                                                 |                                                                                             |                    |                                                                     | Gent                  |                                                                                                    |                                                                             |      |
| Conto                                                                                 | Partitario                | Descrizio                                                                                                | ne                                                                              | Тіро                                                                                        | Sezione            | Contenuto                                                           | Gest.<br>Partite      | Ril. Ritenute                                                                                           | Conto                                                                       |      |
| Conto                                                                                 | Partitario                | Descrizio                                                                                                | ne<br>Italia Co                                                                 | Tipo<br>onto Economica                                                                      | Sezione            | Contenuto<br>Clienti                                                | Gest.<br>Partite      | Ril. Ritenute<br>Da Definire                                                                            | Conto 110301                                                                |      |
| Conto 110301 110303                                                                   | Partitario                | Descrizio<br>) Clienti terzi<br>) Clienti terzi                                                          | ne<br>Italia Co<br>Esterc Co                                                    | Tipo<br>onto Economica<br>onto Economica                                                    | Sezione            | Contenuto<br>Clienti<br>Clienti                                     | Gest.<br>Partite<br>☑ | Ril. Ritenute<br>Da Definire<br>Da Definire                                                             | Conto<br>110301<br>110303                                                   |      |
| Conto  Conto  110301  110303  190101                                                  | Partitario<br>C<br>C      | Descrizio<br>) Clienti terzi<br>) Clienti terzi<br>) Banca c/corr                                        | ne<br>Italia Co<br>Esterc Co<br>rente Pa                                        | Tipo<br>onto Economico<br>onto Economico<br>trimoniale                                      | Sezione            | Contenuto<br>Clienti<br>Clienti<br>Generico                         | Gest.<br>Partite      | Ril. Ritenute<br>Da Definire<br>Da Definire<br>Da Definire                                              | Conto<br>110301<br>110303<br>190101                                         |      |
| Conto  Conto  110301  110303  190101  370115                                          | Partitario                | Descrizio<br>) Clienti terzi<br>) Clienti terzi<br>) Banca c/corr<br>) Casa previ                        | ne<br>Italia Co<br>Esterc Co<br>rente Pa<br>denza Pa                            | Tipo<br>Into Economico<br>Into Economico<br>Itrimoniale<br>Itrimoniale                      | Sezione            | Contenuto<br>Clienti<br>Clienti<br>Generico<br>Generico             | Gest.<br>Partite      | Ril. Ritenute<br>Da Definire<br>Da Definire<br>Da Definire<br>Da Definire                               | Conto<br>110301<br>110303<br>190101<br>370115                               |      |
| Conto  Conto  110301  110303  190101  370115  470103  1502                            | Partitario                | Descrizio<br>) Clienti terzi<br>) Clienti terzi<br>) Banca c/corr<br>) Cassa previ<br>) Vendita mer      | ne<br>Italia Cd<br>Esterc Co<br>rente Pa<br>denza Pa<br>rci Co                  | Tipo<br>Into Economico<br>Into Economico<br>Itrimoniale<br>Itrimoniale<br>Into Economico    | Sezione            | Contenuto<br>Clienti<br>Clienti<br>Generico<br>Generico<br>Generico | Gest.<br>Partite      | Ril. Ritenute<br>Da Definire<br>Da Definire<br>Da Definire<br>Da Definire<br>Da Definire                | Conto<br>110301<br>110303<br>190101<br>370115<br>470103                     |      |
| Conto  Conto  110301  110303  190101  370115  470103  471103  52020                   | Partitario                | Descrizio<br>Clienti terzi<br>Clienti terzi<br>Banca c/corr<br>Cassa previ<br>Vendita mer<br>Prestazioni | Italia Co<br>Esterc Co<br>rente Pa<br>denza Pa<br>rci Co<br>di sen Co<br>orti A | Tipo<br>onto Economico<br>onto Economico<br>otrimoniale<br>onto Economico<br>onto Economico | Sezione            | Contenuto<br>Clienti<br>Clienti<br>Generico<br>Generico<br>Generico | Gest.<br>Partite      | Ril. Ritenute<br>Da Definire<br>Da Definire<br>Da Definire<br>Da Definire<br>Da Definire<br>Da Definire | Conto<br>110301<br>110303<br>190101<br>370115<br>470103<br>471103<br>471103 |      |

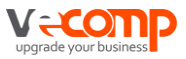

#### Tali dati sono sempre visibili nel menù Ditte FattureWeb

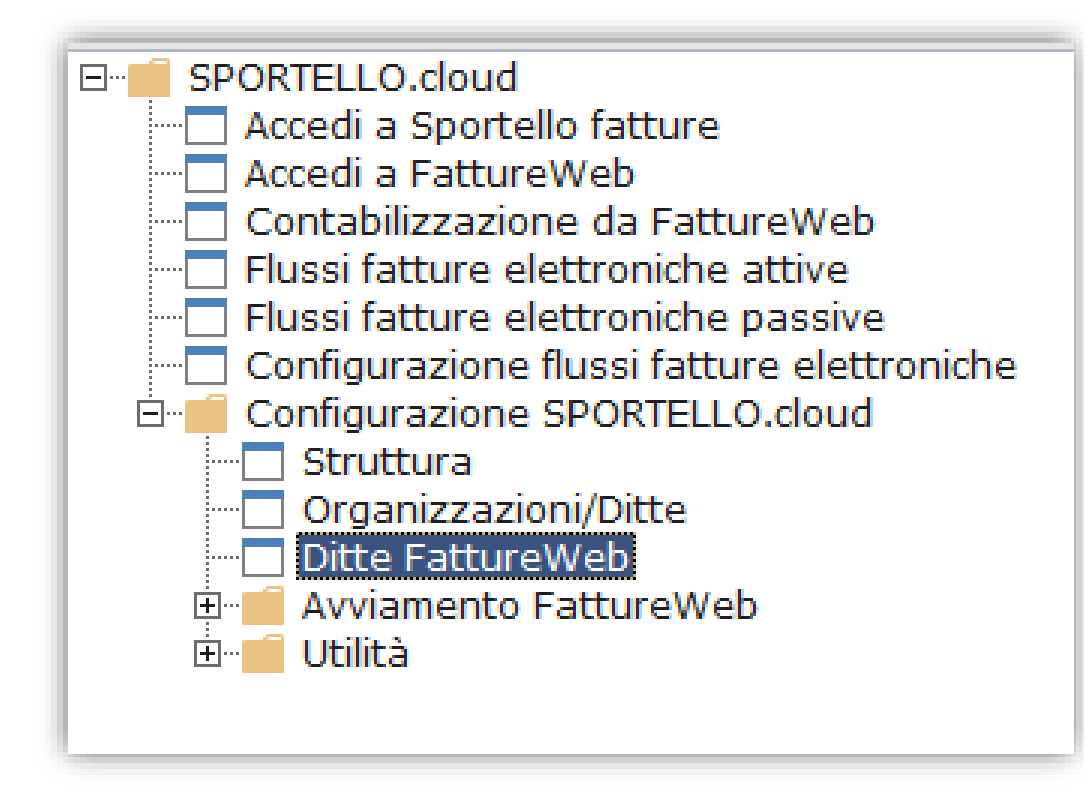

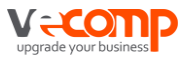

# 7. Gestione e contabilizzazione incassi

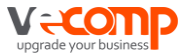

#### Gestione e contabilizzazione incassi

Per gestire gli Incassi, l'operatore azienda clicca su Scadenze

| E FattureWeb                                   |          |             |                           | REPORT    | ANA  | GRAFIC |                               |                         |             |                           | as<br>Q | sistenz      | a.profis(   | ©vecom | np.it |  |
|------------------------------------------------|----------|-------------|---------------------------|-----------|------|--------|-------------------------------|-------------------------|-------------|---------------------------|---------|--------------|-------------|--------|-------|--|
| O Scadenze                                     | Scadenze |             |                           |           |      |        |                               |                         |             |                           |         | FWEB/CP CORS |             |        |       |  |
| Aggiungi scadenza 🗠 Contabilizza 🕒 Sbloc. Cont |          |             |                           |           |      |        |                               |                         |             |                           | -       |              |             | 225    |       |  |
| Distinte Clienti                               |          | Scadenza Ţ  | Incasso 🚛                 | Importo Ţ | Di c | Valu   | Cassa/Banca 🖵                 | Cliente Ţ               | N° <b>╤</b> | Data Ţ                    | Tipo Ţ  | Incass. Ţ    | Sollecita २ | PDF    |       |  |
|                                                |          | <b>Q</b> DA | <b>Q</b> DA<br><b>Q</b> A |           |      |        | Tutti •                       | Q                       | Q           | <b>Q</b> DA<br><b>Q</b> A | Tutt 🔻  | No 🔻         | Q           |        |       |  |
|                                                |          | 30/11/18 🦉  | 30/11/18 🦉                | 1.220,00  |      | eur    | CREDITO COOPE                 | 🖁 Rossi e Bianchi Snc 🏾 | 1/1.002     | 15/10/18                  | fattura | •            | <b>-</b> 0  | R      | Û     |  |
|                                                |          | 30/11/18 🖉  | 30/11/18 🦉                | 1.302,96  |      | eur®   | banca popolare d              | 🖉 Tempo Spa             | 2/1.001     | 26/10/18                  | fattura | •            | <b>-</b> 0  | R      | Û     |  |
|                                                |          | 30/11/18 🕼  | 30/11/18 🦉                | 1.100,00  |      | eur    | CREDITO COOPE                 | 🖁 Rossi e Bianchi Snc 🏾 | 2/1.002     | 15/10/18                  | fattura | •            | <b>-</b> 0  | R      | Û     |  |
|                                                |          | 31/01/19 🦉  | 31/01/19 🦉                | 33.000,00 |      | eur    | banca popolare d <sup>@</sup> | Sen.to srl              | 1/1.001     | 26/10/18                  | fattura | •            | <b>-</b> 0  | ß      | Û     |  |

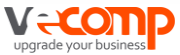

## Gestione e contabilizzazione incassi

|          | Scadenza 🖨                                                    | Incasso 崖 | Importo 🖨 | Di c               | Valu             | Cas    | sa/Banca ≑   | Cli       | iente ≑       | N° <b>≑</b> | Data 🖨      | Tipo 🖨               | ncass. 🖨         | Sollecita 🗧 |
|----------|---------------------------------------------------------------|-----------|-----------|--------------------|------------------|--------|--------------|-----------|---------------|-------------|-------------|----------------------|------------------|-------------|
|          | r ir                                                          |           |           |                    |                  | T      | _            | _         |               | _           | <b>Q</b> DA | T                    | T                | _           |
| P        | er inserire l                                                 | incasso   |           |                    |                  | Tutti  |              | Q         |               | Q           | QA          | Tutt •               | Tutt •           | α           |
| è        | è possibile cliccare<br>nella colonna<br><b>Incass</b> oppure |           | 1.100,00  |                    | eur <sup>ℤ</sup> | CREDI  | TO COOPE     | Rossi e E | Bianchi Snc 🦉 | 2/1.002     | 15/10/18    | <sup>𝕜</sup> fattura | •                | <b>-</b> 0  |
| ln<br>In |                                                               |           | 1.220,00  |                    | eur <sup>ℤ</sup> | CREDI  | ТО СООРЕ     | Rossi e E | Bianchi Snc 🦻 | 1/1.002     | 15/10/18    | <sup>𝔹</sup> fattura |                  |             |
| Se<br>in | elezionare (                                                  | gli       |           |                    |                  |        |              |           |               |             |             |                      |                  |             |
| In       | cassi e ciic<br>cassi Mult                                    | ipli      |           | assi               | i Mu             | ltipli | 🖸 Con        | tabiliz   | zza 🗬         | Sbloc. C    | ont         |                      |                  |             |
|          | Scadenza 🚖                                                    |           | Importo   | ٠                  | Dic              | Valu   | Cassa/Banc   | a 🗢       | Cliente       | •           | N° ♠        | Data 🖨               | Tip              | • 🗢 II      |
|          | <b>Q</b> DA                                                   | Q DA      |           |                    |                  |        |              |           |               |             |             | <b>Q</b> DA          |                  |             |
|          | QA                                                            | QA        |           |                    |                  |        | Tutti        | ·         | Q             |             | ٩           | QA                   | Т                | utt •       |
|          | 30/11/18                                                      | 30/11/18  | ☑ 1.302   | ,96 <sup>⁄⁄⁄</sup> |                  | eur    | banca popola | are d 🏾   | Tempo Spa     | ľ           | 2/1.001     | 26/10/18             | <sup>I</sup> fat | tura        |
|          | 30/11/18                                                      | 30/11/18  | ☑ 1.100   | ,00 🖉              |                  | eur    | CREDITO COO  | OPE 🦉     | Rossi e Bian  | chi Snc 🏾 🖉 | 2/1.002     | 15/10/18             | <sup>I</sup> fat | tura        |
|          | 31/01/19                                                      | 31/01/19  | 33.000    | ,00 🖉              |                  | eur    | banca popola | are d 🏾   | Sen.to srl    | ľ           | 1/1.001     | 26/10/18             | <sup>I</sup> fat | tura        |

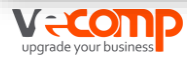

## Per emettere un email di sollecito, cliccare sull'apposita icona

| Scadenza 🔷  | Incasso 崖   | Import | o 🗢 Discuto incass. 🛟 Sollecita                                                                                                    |
|-------------|-------------|--------|----------------------------------------------------------------------------------------------------|
| <b>Q</b> DA | <b>Q</b> DA |        | Email: Tipologia di sollecito: Sollecito •                                                                                                    |
| QA          | QA          |        | Oggetto: Primo sollecito di pagamento fattura numero 2 del 15/10/18                                                                                                    |
| 30/11/18 🦉  | 30/11/18 🧭  | 1.1    | ★ B I U E E E E E E E E E E E E E E E E E E                                                                                                    |
| 30/11/18 🦻  | 30/11/18 🦉  | 1.2    | Spettabile Rossi e Bianchi Snc,<br>Inviamo la seguente come sollecito in seguito al mancato pagamento della fattura n. 2 del 15/10/18.                                                                                                    |
|             |             |        | L'importo da saldare è pari a euro 1.100,00, con scadenza 30/11/2018.<br>Siamo certi che il ritardo sia dovuto ad errore involontario e Vi preghiamo pertanto di provvedere al pagamento con sollecita urgenza.<br>Cordiali saluti.<br>Fweb/cp Corsi<br>FWEB/CP CORSI<br>via dominutti, 2 - 37128 verona (VR) |
|             |             |        | ✓ Invia e seguente X Annulla                                                                                                    |

## Per contabilizzare gli incassi procedere come per le fatture

| 0 | 🕂 Aggiungi scadenza 🔲 Incassi Multipli 🖾 Contabilizza 🗬 Sbloc. Cont |             |           |      |      |                    |                       |             |             |         |           |             |  |  |
|---|---------------------------------------------------------------------|-------------|-----------|------|------|--------------------|-----------------------|-------------|-------------|---------|-----------|-------------|--|--|
|   | Scadenza 🖨                                                          | Incasso 崖   | Importo 🖨 | Di c | Valu | Cassa/Banca 🖨      | Cliente 🗢             | N° <b>≑</b> | Data 🖨      | Тіро 🖨  | Incass. 🖨 | Sollecita 🕯 |  |  |
|   | <b>Q</b> DA                                                         | <b>Q</b> DA |           |      |      | T++i •             | 0                     | _           | <b>Q</b> DA | T++ •   | No. •     | 0           |  |  |
|   | QA                                                                  | QA          |           |      |      | Tutti •            | 4                     | Q I         | QA          | Tutt •  | NO .      | ×           |  |  |
|   | 30/11/18 🧭                                                          | 30/11/18 🦉  | 1.302,96  |      | eur  | banca popolare d 🕼 | Tempo Spa 🦉           | 2/1.001     | 26/10/18 🦉  | fattura | •         | <b>-</b> 0  |  |  |
|   | 30/11/18 🦉                                                          | 30/11/18 🦉  | 1.100,00  |      | eur  | CREDITO COOPE      | Rossi e Bianchi Snc 🦉 | 2/1.002     | 15/10/18 🦉  | fattura | •         | <b>-</b> 0  |  |  |
|   | 31/01/19 🖉                                                          | 31/01/19 🖉  | 33.000,00 |      | eur  | banca popolare d 🧭 | Sen.to srl 🦉          | 1/1.001     | 26/10/18 🕼  | fattura | •         | <b>-</b> 0  |  |  |

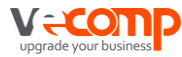

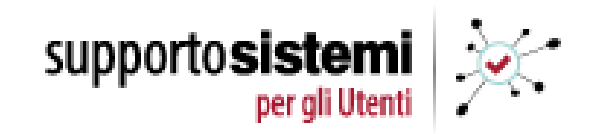

# FattureWeb

# **Documentazione applicativa**

Fare click sul link

<u>https://supporto.sistemi.com/6776/1?centrodisupporto=/Projects/documentazione2</u> /centro-di-supporto/profis/documentazione-applicativa&codlinea=linea.PROFIS3

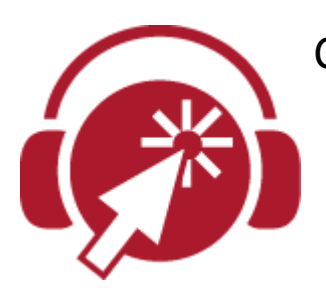

Collegamento diretto ai video formativi disponibili: <u>Gestire le fatture</u>

Inviare una fattura tramite email

Caricare una nota di credito

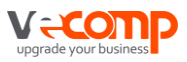

Grazie per l'attenzione

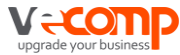